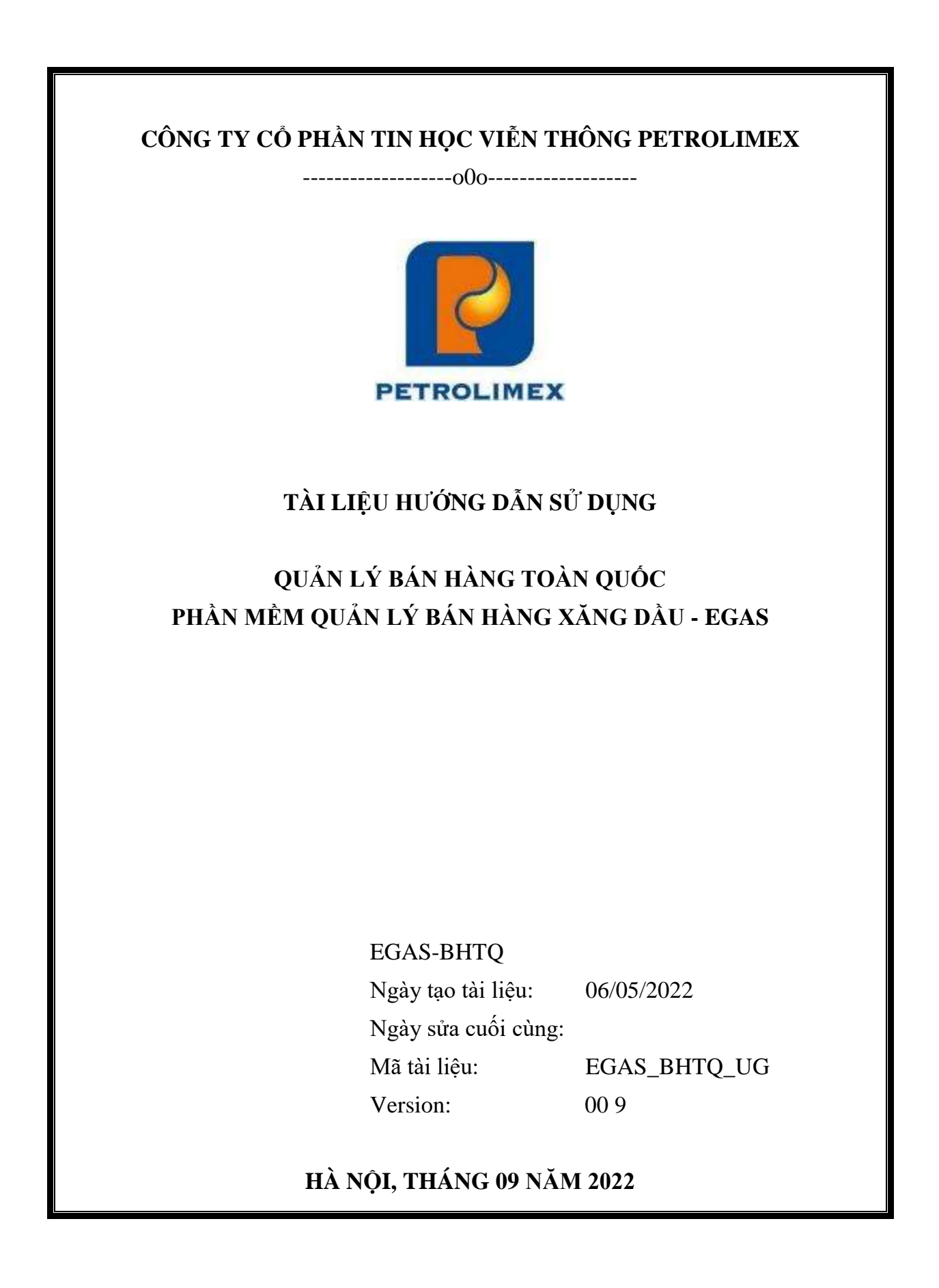

# BẢNG GHI NHẬN THAY ĐỔI

# \*T - Thêm mới S - Sửa đổi X – Xoá

| Ngày thay<br>đổi | Mục,<br>bảng,<br>sơ đồ<br>được<br>thay<br>đổi | Lý do    | T<br>*<br>S<br>X | Mô tả thay đổi                                              | Phiên<br>bản<br>mới |
|------------------|-----------------------------------------------|----------|------------------|-------------------------------------------------------------|---------------------|
| 08/08/2023       | 5                                             | Sửa đổi  | S                | Sửa phần tạo chứng từ phát sinh từ<br>POS từ 412 thành 411. | 6.0                 |
|                  |                                               |          |                  | Trường hợp trả hàng BHTQ mà không sinh được chứng từ 411    |                     |
| 08/08/2023       | 6                                             | Xóa      | X                | Xóa mục Xuất hóa đơn sau                                    | 6.0                 |
| 08/08/2023       | 1.4.1                                         | Thêm mới | Т                | Bổ sung Cấu trúc tổ chức của khách<br>hàng PLXID            | 6.0                 |
| 08/08/2023       | 1.4.2                                         | Thêm mới | Т                | Bổ sung đồng bộ dữ liệu từ EGAS sang Portal                 | 6.0                 |
| 08/08/2023       | 2.2                                           | Thêm mới | T                | Bổ sung danh mục khách trực thuộc                           | 6.0                 |
| 21/11/2023       | 2.3                                           | Thêm mới | Т                | Gửi thông tin khách BHTQ lên E-<br>Invoice                  | 7.0                 |
| 04/12/2023       | 5.1.4                                         | Thêm mới | T                | Xử lý sự cố khi trả hàng BHTQ                               | 8.0                 |
| 14/12/2023       | 6                                             | Thêm mới | Т                | Xuất hóa đơn chiết khấu BHTQ                                | 8.0                 |
| 05/01/2024       | 4                                             | Thêm mới | Т                | Kiểm tra hạn mức phương tiện tại<br>Egas                    | 9.0                 |
| 05/01/2024       | 5.1.4.3                                       | Thêm mới | T                | Xuất hóa đơn BHTQ không gắn log                             | 9.0                 |
| 15/01/2024       | 6                                             | Sửa đổi  | S                | Sửa chức năng Xuất hóa đơn chiết<br>khấu BHTQ (CK2)         | 9.0                 |
| 25/01/2024       | 6.4                                           | Thêm mới | T                | Tích hợp hóa đơn chiết khấu                                 | 9.0                 |

# MỤC LỤC

| 1 | G   | iới thiệu chung                               | 4 |
|---|-----|-----------------------------------------------|---|
|   | 1.1 | Mục đích                                      | 4 |
|   | 1.2 | Thuật ngữ và viết tắt                         | 4 |
|   | 1.3 | Các chức năng có trong tài liệu               | 4 |
|   | 1.4 | Các nguyên tắc chung                          | 5 |
| 2 | Q   | uy trình Quản lý Tham số, Danh mục            | 9 |
|   | 2.1 | Danh mục khách hàng ký hợp đồng               | 9 |
|   | 2.2 | Danh mục khách trực thuộc1                    | 1 |
|   | 2.3 | Gửi thông tin khách BHTQ lên E-invoice1       | 3 |
|   | 2.4 | Lịch thanh toán1                              | 3 |
|   | 2.5 | Nhóm địa lý14                                 | 4 |
|   | 2.6 | Nhóm cửa hàng1                                | 5 |
|   | 2.7 | Loại hình công nợ(Credit Area)1               | 6 |
| 3 | Q   | uản lý Hợp đồng công nợ - Bán hàng toàn quốc1 | 7 |
|   | 3.1 | Hướng dẫn thực hiện1                          | 7 |
| 4 | K   | iểm tra hạn mức phương tiện tại Egas2         | 8 |
|   | 4.1 | Mục đích2                                     | 8 |
|   | 4.2 | Điều kiện thực hiện2                          | 8 |
|   | 4.3 | Thực hiện2                                    | 8 |
| 5 | Q   | uản lý trả hàng3                              | 3 |
|   | 5.1 | Mục đích                                      | 3 |
|   | 5.2 | Điều kiện thực hiện                           | 3 |
|   | 5.3 | Hướng dẫn chi tiết3                           | 3 |
| 6 | X   | uất hóa đơn chiết khấu BHTQ3                  | 7 |
|   | 6.1 | Mục đích                                      | 7 |
|   | 6.2 | Điều kiện thực hiện                           | 7 |
|   | 6.3 | Hướng dẫn chi tiết3                           | 8 |
|   | 6.4 | Tích hợp SAP4                                 | 0 |
| 7 | Tł  | nu tiền khách hàng4                           | 1 |
|   | 7.1 | Hướng dẫn thực hiện4                          | 1 |
| 8 | Cá  | ập nhật Tồn đầu khách công nợ Tập đoàn4       | 3 |
|   | 8.1 | Hướng dẫn thực hiện4                          | 3 |
| 9 | Ba  | áo cáo4                                       | 4 |

| 9.1 Báo cáo tại Egas                             | 44 |
|--------------------------------------------------|----|
| 9.2 Báo cáo tại Portal                           | 45 |
| 10 Clear công nợ( ESC làm tự động)               | 47 |
| 10.1 Hướng dẫn thực hiện                         | 47 |
| PHỤ LỤC 1: ĐỒNG BỘ DỮ LIỆU KHÁCH HÀNG            | 48 |
| GIỮA HỆ THỐNG EGAS VÀ PLX ID                     | 48 |
| PHỤ LỤC 2: QUẢN LÝ QUYỀN LẤY HÀNG VỚI NGƯỜI NHẬN | 53 |
| PHỤ LỤC 3: PHÂN QUYỀN CÁC CHỨC NĂNG BHTQ         | 55 |

#### 1 Giới thiệu chung

### 1.1 Mục đích

Tài liệu hướng dẫn sử dụng chương trình Quản lý bán hàng theo hình thức Tập đoàn/hoặc các Công ty, chi nhánh ký hợp đồng(Gọi là Đơn vị ký HĐ). Khi đó các đơn vị thực hiện xuất hàng (Gọi là đơn vị xuất hàng) và xuất hóa đơn theo yêu cầu của Hợp đồng, đơn vị ký HĐ thu tiền và báo có cho các Đơn vị xuất hàng.

### 1.2 Thuật ngữ và viết tắt

| STT | Thuật ngữ/ Từ viết tắt | Diễn giải                                     |
|-----|------------------------|-----------------------------------------------|
| 1.  | Petrolimex, PLX        | Tập đoàn xăng dầu Việt Nam                    |
| 2.  | PIACOM                 | Công ty Cổ phần Tin học Viễn thông Petrolimex |
| 3.  | EGAS                   | Phần mềm quản lý cửa hàng bán lẻ xăng dầu     |
| 4.  | CHXD                   | Cửa hàng bán lẻ xăng dầu                      |
| 5.  | HĐ                     | Hợp đồng                                      |

#### 1.3 Các chức năng có trong tài liệu

- Thứ tự thực hiện các Ch ức năng trong chương trình:
  - Chức năng Quản lý Hợp đồng công nợ Tập đoàn
  - Chức năng Quản lý trả hàng
  - Chức năng Quản lý thu tiền khách hàng
  - Xuất hóa đơn
  - Cập nhật tồn đầu khách công nợ Tập đoàn
  - Clear công nợ (ESC làm tự động)
- Các quy trình khác:
  - Quản lý Tham số, Danh mục
- Các phụ lục có trong tài liệu

- Phụ lục 1: Đồng bộ dữ liệu khách hàng giữa hệ thống EGAS và PLXID
- Phụ lục 2: Quản lý quyền lấy hàng với người nhận

# 1.4 Các nguyên tắc chung

- Khách hàng ký và quản lý Hợp đồng có trường dữ liệu PLXID (do khách đăng ký tại plxid.petrolimex.com.vn được định danh mã PLXID duy nhất) là khóa xuyên suốt quá trình quản lý dữ liệu (gọi khách này là khách PLXID). Khách PLXID là cấp trên cao nhất của Hợp đồng cần quản lý, mã khách PLXID tại EGAS có mã khách là mã khách tại SAP và thuộc type "Đơn vị ký Hợp đồng"
- Tại một thời điểm, khách PLXID chỉ có duy nhất một hợp đồng có hiệu lực. Trong trường hợp các khách cấp dưới trực thuộc của PLXID có Hợp đồng riêng sẽ được quản lý riêng tương tự như một khách PLXID khác, không liên quan đến khách PLXID ký Hợp đồng đang đề cập.
- Các cấp dưới thuộc cấu trúc tổ chức của khách PLXID được quản lý có mã gợi nhớ theo mã khách của khách ký Hợp đồng và thuộc type "Đơn vị trực thuộc"
- Tại một thời điểm, cấp trên chỉ giao duy nhất một Quota có hiệu lực cho cấp dưới liền kề, cấp dưới sẽ giao Quota này cho cấp dưới liền kề tiếp theo. Các Quota này có thể thay đổi tùy theo sự ràng buộc của Hợp đồng hoặc các Quota cha và Quota con của nó. Có 02 loại Quota:
  - Quota giao Hạn mức: Theo Hạn mức của Hợp đồng (Tiền/ Lượng)
  - Quota giao Thực hiện: Theo lượng
- Quota cho phép quản lý:
  - Đơn vị ký Hợp đồng (khách PLXID)
  - o Đơn vị giao Quota, Đơn vị nhận Quota
  - Đơn vị nhận công nợ (và thanh toán từ đây chỉ gọi tắt là Đơn vị nhận công nợ), Đơn vị nhận hóa đơn, Đơn vị được tích điểm
  - Thông tin hạn mức
  - Trạng thái Quota
- User được phân cấp như sau:
  - User quản lý Hợp đồng thuộc Đơn vị khách ký Hợp đồng (một cấp)
  - User thuộc Đơn vị trực thuộc (không có hoặc có một/ nhiều cấp)
  - User Quản lý Nhóm Phương tiện (một cấp). Trường hợp cần nhiều cấp user để quản lý Nhóm Phương tiện thì chuyển bộ phận quản lý Nhóm Phương tiện lên cấp Đơn vị trực thuộc.
  - User Lái xe (một cấp)
- Quyền của User:

- Chỉ được thao tác/ view dữ liệu/ tổng hợp dữ liệu trong phân vùng dữ liệu quản lý của cấu trúc khách PLXID
- Quyền của user: Theo phân quyền cụ thể trong vùng dữ liệu của cấu trúc khách PLXD. Mặc định quy tắc sau được áp dụng tùy thuộc user theo vị trí cấu trúc đơn vị:
  - Quản lý danh mục của chính Đơn vị đó
  - Nhìn thấy Quota của khách cấp trên liền kề giao cho Đơn vị và Đơn vị chỉ được nhìn thấy các khách cấp dưới liền kề để giao Quota

# 1.4.1 Cấu trúc tổ chức của Khách hàng PLXID

- Khai báo tại Danh mục Khách hàng của EGAS theo cấu trúc cây tổ chức:
  - Khách ký và quản lý Hợp đồng: Đặt mã theo mã khách SAP (danh mục khai báo khách BHTQ hiện nay), thuộc type "Đơn vị ký Hợp đồng"
  - Khách trực thuộc cấp dưới của khách ký Hợp đồng (n cấp, n>0): Đặt mã theo mã khách ký Hợp đồng, thuộc type "Đơn vị trực thuộc" theo format: Mã khách SAP + XXX, XXX = 001..999
- Cấu trúc tổ chức của Khách hàng PLXID thực tế:

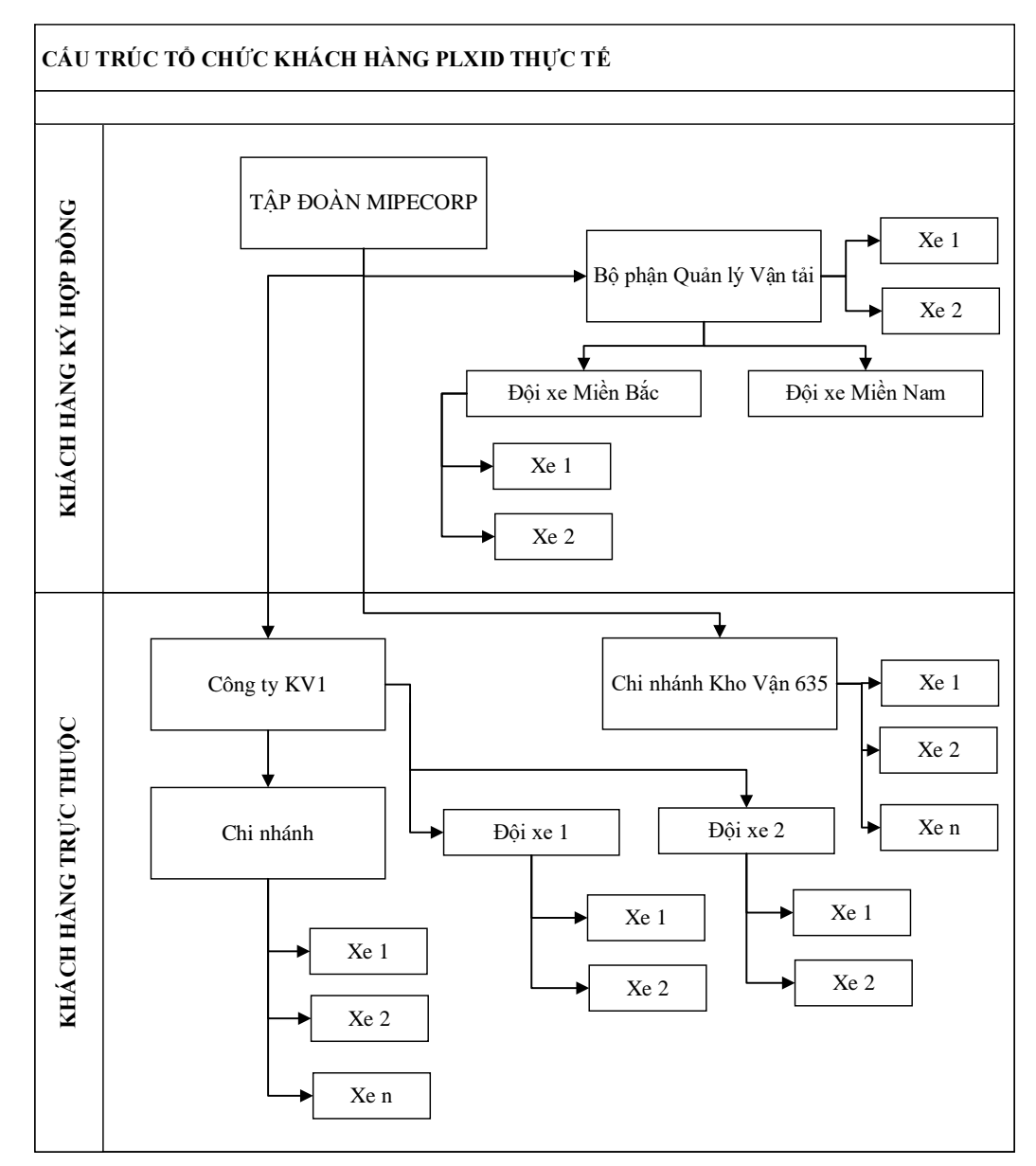

- Cấu trúc tổ chức khai báo tại hệ thống:
  - Phần đổ màu xanh: Khai báo tại danh mục Khách tại EGAS
  - Phần không đổ màu: Khai báo tại Portal
  - o Lưu ý:
    - Khai báo tại hệ thống có phần khác so với cấu trúc thật (phần màu vàng)
    - Trong trường hợp cần m cấp để quản lý Nhóm xe thì chuyển m-1 các cấp trên về cấu trúc mã khách

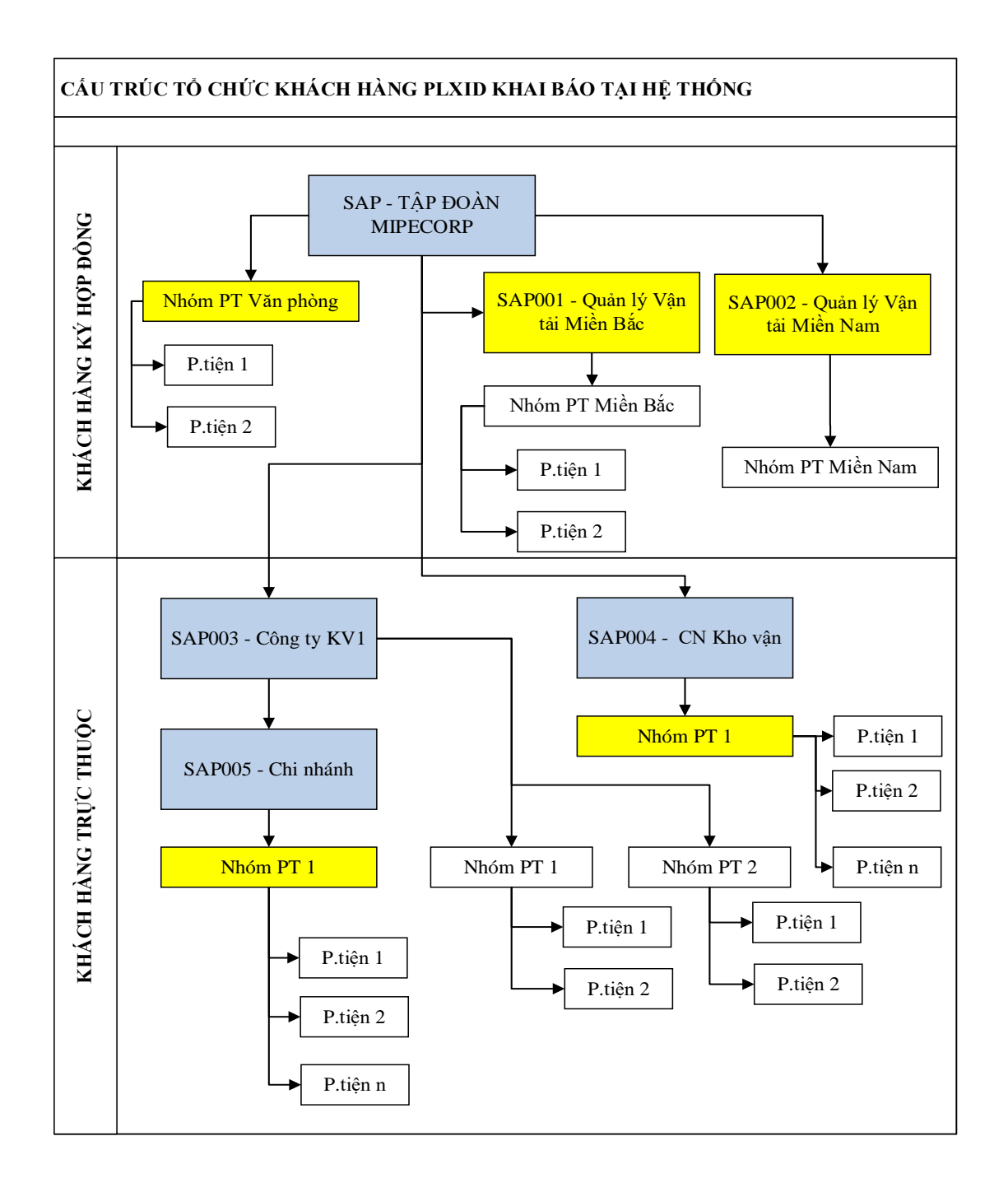

- Khai báo khách thuộc type "Đơn vị ký hợp đồng":
  - Mỗi khách thực tế chỉ được khai báo một lần trên hệ thống, không được phép trùng MST (nếu có giá trị) và PLXID (nếu có giá trị).
- Khai báo khách thuộc type "Đơn vị trực thuộc":
  - Thông tin: Tương tự Khách ký hợp đồng, cho phép trùng thông tin MST và PLXID do một đối tượng khách có thể được khai báo nhiều lần trong nhiều tổ chức PLXID khác nhau

• Nơi khai báo: Thêm tab con của danh mục Khách ký hợp đồng hiện có

# 1.4.2 Đồng bộ dữ liệu từ EGAS sang Portal

- Thời điểm đồng bộ: Khi dữ liệu tại EGAS thay đổi
- Dữ liệu cần đồng bộ:
  - Cấu trúc tổ chức Khách hàng:
    - Thông tin chính: Mã khách, Tên khách, Tên tắt, MST, Địa chỉ, PLXID
    - Thông tin khác: Công ty mẹ, Email, Số điện thoại
  - Danh mục Hợp đồng:
    - Hạn mức tiền: Thông tin đồng bộ như hiện nay
    - Hạn mức lượng: Chưa đồng bộ
  - Danh mục Nhóm hàng hóa: Các nhóm thuộc ngành hàng 11- Xăng dầu sáng
  - Danh mục Hàng hóa (chỉ với các hàng hóa có trạng thái = "Lưu hành" thuộc danh mục Nhóm hàng hóa ở trên): Thông tin đồng bộ như hiện nay
  - Danh mục CC (theo Hợp đồng)
  - Danh mục CHXD (theo Hợp đồng)

# 2 Quy trình Quản lý Tham số, Danh mục

# 2.1 Danh mục khách hàng ký hợp đồng

- 2.1.1 Mục đích
  - Khai báo thông tin khách hàng ký hợp đồng BHTQ. Khách này có thể được nhận dịch vụ cung cấp xăng dầu trên tất cả cửa hàng trực thuộc tất cả các đơn vị thuộc Tập Đoàn (căn cứ theo hợp đồng)..

# 2.1.2 Điều kiện thực hiện

- User tại Tập đoàn khai báo tại Egas trung tâm
- Có thông tin chi tiết của khách hàng

# 2.1.3 Hướng dẫn chi tiết

Menu: Hệ thống/ Dm toàn ngành/ Khách hàng ký hợp đồng

|                                                       | m                                                                                                    | Any 🛩 🚬 (Nhóm i        | khách] |              | ~         |                                           |                            |                                       |
|-------------------------------------------------------|----------------------------------------------------------------------------------------------------|------------------------|--------|--------------|-----------|-------------------------------------------|----------------------------|---------------------------------------|
| Mä                                                    | Tên w                                                                                                    |                        | Туре т | Tên tắt 🐑    | PLXID     | Tel y Fax y                               | MSTY                       | Nhón 🛫                                |
| 0111                                                  | Anh b                                                                                                    |                        | 80     |              |           |                                           | 111                        | Nhóm khách hàng văng lai              |
| 0121                                                  | 3333                                                                                                    |                        | 60     |              |           |                                           | 111                        | Nhóm khách hàng văng iai              |
| 0122                                                  | 13                                                                                                    |                        | 80     |              |           |                                           | 111                        | Nhôm khách hàng văng tai              |
| 00.00                                                 | xuan test 2 döng                                                                                                    |                        | 1000   |              |           |                                           | 1231231445                 |                                       |
| 0.003                                                 | Hoàng Minh Tuấn                                                                                                    |                        | 1000   |              | 123       |                                           | 1234567896                 | Tập đoàn- Khối Cty XD trong n         |
| 0.01                                                  | xuan test 2 dóng                                                                                                    |                        | 1000   |              |           |                                           | 1231231446                 |                                       |
| 0.1                                                   | xuantest                                                                                                    |                        | 1000   |              |           |                                           | 1234567895                 |                                       |
| 1000.000                                              | Khách hàng dùng thể tích điển                                                                                                    | W.:                    | 1000   |              |           |                                           | 0000000000                 | Nhôm khách hàng văng lai              |
| 00.0002                                               | Khách văng lai N                                                                                                    |                        | 80     |              | 12345     |                                           | 11111                      | Nhóm khách hàng văng lại              |
| 00 002                                                | Đồng Văn D5                                                                                                    |                        | 1000   |              |           |                                           | 1234567890                 |                                       |
| 00.000                                                | Đồng Văn Thái                                                                                                    |                        | 1000   |              |           |                                           | 1345677889                 |                                       |
| 0000008                                               | Công tự TNHH Ann Nhật                                                                                                    |                        | 1500   |              | 000037870 |                                           | 6789012345                 | Khac                                  |
| 001                                                   | Công ty TNHH MK2 - LiegNTE                                                                                                    |                        | 1000   | LIEDNTR      | 000037871 |                                           | 797979797979               | Tão đoàn- Khối Cly XD trong n         |
| 000                                                   | Công tự TNHH HA                                                                                                    |                        | 1000   | HA           |           |                                           | 0101010101                 | The second read reading of            |
| 003                                                   | Công tự TNHH I K                                                                                                    |                        | 1000   | 1111         |           |                                           | 010101010101               |                                       |
| 40334                                                 | Construction of the                                                                                                    |                        | 1000   | 11072.2      |           |                                           | 010101010101               |                                       |
| 10000                                                 | Khāch hàng Tập Đoàn                                                                                                    |                        | 1000   | - Service -  | 000000438 |                                           | 0000000000                 | Khối của hàng                         |
| 10002                                                 | which hang hap been it                                                                                                    |                        | 1000   |              | 000000420 |                                           | 0000088888                 | Partor Cora mang                      |
| DOART.                                                | Ches to Tap II c non                                                                                                    |                        | 1000   | A RECEIPT    |           |                                           | 0101041711                 |                                       |
| 707.45                                                | Cong ty Think up                                                                                                    |                        | 1000   | MPOUD        |           |                                           | 0005520144                 |                                       |
| 000                                                   | Cong ly INPIR A                                                                                                    | take mide of a stea to | 1000   | TRUTO OTH    |           |                                           | 01012041                   |                                       |
| 000                                                   | 20us - Khalin hang mua hang                                                                                                    | toan quốc của công lý  | 1000   | ZBHIQ-CIT    |           |                                           | 0101097909                 |                                       |
| 0000                                                  | 200s - Mach hang mua hang                                                                                                    | toan quoc cua tap uoan | 1000   | TRUID-TR     |           |                                           | 0101896963                 |                                       |
| nách                                                  | hàng - toàn ngà                                                                                                    | nh (AutoNum            | iber)  |              |           |                                           | Unary 0000                 | and DTU Advantage 21 Martin           |
| const inserve                                         | u (Ctri-S) Xoa Back                                                                                                    | (2)                    |        |              |           |                                           | User: UUUP                 | tanno (Version: 2), Histo             |
| > Lu                                                  | and a second second sec |                        |        |              |           | Địa chi                                   |                            |                                       |
| > Lun<br>Ma (                                         | khách 0000069                                                                                                    | (*)                    |        |              |           |                                           |                            |                                       |
| Ma )                                                  | Auto) 0000069<br>Tên CÔNG TY BHTQ2                                                                                                    | (*)                    |        |              | (7)       | Tel                                       |                            | Fax                                   |
| Ma )                                                  | Auto) 0000069<br>Tén CÓNG TY BHTQ2<br>rType 80                                                                                                    | (*)                    |        |              | (*)       | Tel                                       | ió 2 Thanh C               | Fax<br>ông, Ba Đinh, Hà Nội           |
| > Lun<br>Ma )<br>(<br>Customer<br>Tr                  | khách 0000069<br>Tên CÔNG TY BHTQ2<br>rType 80<br>ên tật BHTQ2                                                                                                    | (1)                    |        |              | (1)       | Tel<br>S<br>Dia chi                       | ió 2 Thanh C               | Fax<br>ông, Ba Đinh, Hà Nội           |
| > Lun<br>Ma)<br>(<br>Customer<br>Tr<br>F              | khách<br>Auto) 0000069<br>Tén CÓNG TY BHTQ2<br>rType 80<br>én tát BHTQ2<br>PLXID 000037970                                                                                                    | (*)                    |        |              | (*)       | Tel<br>Dia chi<br>Quốc                    | ó 2 Thành C                | Fax                                   |
| > Lun<br>(Ma)<br>(<br>Customen<br>Tr<br>P<br>Nhom 3   | khách 0000069<br>Tén CÓNG TY BHTQ2<br>rType 80<br>én tát BHTQ2<br>PLXID 000037970<br>khách 99 - Khác                                                                                                    | (*)                    |        | <b>√</b> (') | n         | Tel<br>Dia chi<br>Quốc<br>gia             | ió 2 Thanh Ci<br>/N 🗸 Tinf | rax<br>ông, Ba Đinh, Hà Nội<br>1 HN ❤ |
| > Lun<br>Ma }<br>Customer<br>Tr<br>P<br>Nhom ł<br>Nhó | khách<br>Auto)         0000069           Tén         CÓNG TY BHTQ2           rType         80           én tát         BHTQ2           PLXID         000037970           khách<br>hang         99 - Khác           m giá         -1 - [Default]                                                                                                    | (*)<br>• • (           |        | ~ (*)        | n         | Tel<br>Dia chi<br>Quốc<br>gia<br>Tin dụng | ió 2 Thành C<br>/N 🗸 Tint  | Hax<br>5ng, Ba Đinh, Hà Nội<br>1 HN 👻 |

 Thông tin doanh nghiệp
 Trạng thải

 Loại hình DN
 TNHH
 (\*)

 Mà số thuế
 0100123457
 (\*)

 Số ĐK kình doanh
 0100123457
 (\*)

 Ngày đàng kỳ KD
 1/1/2022
 (\*)

Khai báo thông tin khách hàng bao gồm:

- Mã khách: Mã khách BHTQ = mã khách SAP
- Tên: Tên khách hàng (công ty/ Cá nhân)
- Tên tắt: Tên tắt
- PLXID: Số PLXID của khách hàng (Tự nhập hoặc dùng chức năng lấy PLXID)
- Nhóm khách: Chọn từ danh sách nhóm khách. Nhóm khách F007 là nhóm khách hàng cá nhân, nhóm khách C007 là nhóm khách vãng lai
- Nhóm giá: Chọn nhóm giá bán cho khách hàng
- Công ty mẹ: Mã khách cấp trên (trong trường hợp khách có quản lý cấp trên)
- Loại hình doanh nghiệp: chọn từ danh mục "TNHH/ Cổ phần/ Nhà nước/ Hộ dân/ Liên doanh"
- Mã số thuế: Mã số thuế của doanh nghiệp hoặc Số CMT/CCCD của cá nhân

- Số đăng ký kinh doanh: Cập nhật số đăng ký kinh doanh của khách
- Ngày đăng ký kinh doanh: Cập nhật ngày đăng ký kinh doanh của khác.
- Người đại diện: Cập nhật người đại của khách.
- Tel: Cập nhật điện thoại khách hàng.
- Fax: Cập nhật số Fax của khách hàng
- Địa chỉ: Cập nhật địa chỉ khách hàng, tối đa 255 ký tự
- Quốc gia, Tỉnh: Cập nhật Quốc gia, tỉnh của khách hàng
- Số ngày nợ: Số ngày được nợ của khách hàng (Hạn mức về thời gian nợ của khách).
- Hạn mức nợ: Định mức công nợ về tiền của khách hàng
- Trạng thái: Tình trạng khách hàng.

#### Lưu ý:

- Mỗi khách hàng chỉ được khai báo duy nhất trên hệ thống (căn cứ theo Mã số thuế) và được quản lý tập trung trên toàn ngành
- Danh mục này sẽ được đồng bộ xuống tất cả các CompanyCode của các Công ty/CN/XN thành viên

### 2.2 Danh mục khách trực thuộc

#### 2.2.1 Mục đích

 Khai báo thông tin khách hàng trực thuộc (đơn vị cấp dưới) với các khách hàng đã được khai báo tại Danh mục khách ký hợp đồng được khai báo mức Tập đoàn

#### 2.2.2 Điều kiện thực hiện

- User tại Tập đoàn khai báo tại Egas trung tâm
- Có thông tin chi tiết của khách hàng

# 2.2.3 Hướng dẫn chi tiết

Menu: Hệ thống/ Dm toàn ngành/ Khách hàng trực thuộc

| K | hàch hàng    | <ul> <li>Đơn vị trực thuộc</li> </ul>     |         | Show 100 km | es v I    | MPORT E     |                |         |                        |       |
|---|--------------|-------------------------------------------|---------|-------------|-----------|-------------|----------------|---------|------------------------|-------|
| T | hêm Tim      | Arty 👻 💽 [Nhô                             | m khách | 6           | v         |             |                |         |                        |       |
|   | Má 🐠         | Tên y                                     | Type w  | Ten tát 🛪   | PLXID #   | Tel T Fax T | MSTT           | Email v | Nhóm 🔻                 |       |
| ĩ | 901.01       | Sở nối vụ tính Hóa Binh- CS1              | 80      | CN1-CS1     |           |             |                |         | Nhóm khách hàng khối D | IN.   |
| 2 | 901.01.01    | Số nội vụ tình Hòa Bình- Chi nhành 1- CS1 | 80      | CN1-CS1     |           |             |                |         | Nhóm khách hàng khối Đ | IN C  |
| 3 | 901 02       | Sở nội vụ tình Hòa Bình- CS2              | 80      | CS2         |           |             |                |         | Nhóm khách hàng khối Đ | IN D  |
| 4 | BHTQCTY001   | Văn phòng VKS                             | 80      | VKS         |           |             |                |         | Nhóm khách hàng khối D | IN [] |
| 5 | BHTQCTY001-1 | Văn phòng VKS - 1                         | .80     |             |           |             |                |         | Cửa hàng xăng dầu      | 0     |
| 6 | BHTQCTY001-2 | Văn phòng VKS - 2                         | 80      |             |           |             |                |         | Cửa hàng xăng dầu      | C     |
| 7 | BHTQCTY002   | VSK Xã Lê Hồng                            | 80      | LeHong      | 000001604 |             | 1800158559-001 | 6       | Nhóm khách hàng khối D |       |
| 8 | BHTQCTY003   | VP Lé Hồng                                | 80      | VPLeHong    |           |             |                |         | Nhôm khách hàng khối D | IN 🗌  |
| 9 | BHTQCTY004   | VSK Thôn Quốc Tuần                        | 80      | QuocTuan    |           |             | 1800158559-001 | N I     | Nhóm khách hàng khối Đ |       |

| Khách hàng                  | g - Đơn                 | vị trực thu          | iộc             |       |      |       |          |                |               |                  |      |
|-----------------------------|-------------------------|----------------------|-----------------|-------|------|-------|----------|----------------|---------------|------------------|------|
| 🗢 Luu (Ctri-S               | ) Xóa                   | Back 2               |                 |       |      |       |          | User 000LienN1 | B (Version:   | 7). History >>   |      |
| Mā khách (Auto)             | 901.01                  | 1                    | (7)             |       |      |       | Dja chi  |                |               |                  |      |
| Tēn                         | Sở nội vụ ti            | nh Hóa Bình- Co S    | ð 1             |       |      | (*)   | Tel      |                |               | Fax              |      |
| CustomerType                | 80                      |                      |                 |       |      |       |          | 3 Trần Hưng Đa | o, Phư Lâm, H | Hòa Bình         |      |
| Tên tắt                     | CN1-CS1                 |                      |                 |       |      |       | Dia chì  |                |               |                  |      |
| PLXID                       |                         |                      |                 |       |      |       |          |                |               |                  |      |
| Nhóm khách hàng             | 0004 - Nhà              | im khách hàng khố    | i DN            | - (*) |      |       | Email    |                |               |                  | Tint |
| Nhôm giả                    | -1 - [Default           | q.                   | ÷ (*)           |       |      |       | Tin due  |                |               |                  |      |
| Công ty me                  | Lien901 - S             | iố nội vụ tỉnh Hòa l | Binh            |       |      | v (') | Số ngày  | (ng 0          | Han mức       | no D             |      |
| Thông tin doanh r           | ighiệp                  |                      |                 |       |      |       | Trances  | hái            |               |                  |      |
| Loại hình DN                | Cổ phản                 | ~ (?)                |                 |       |      |       | Trang th | di Lunchách    | ~             |                  |      |
| Mā số thuế                  |                         |                      |                 |       |      |       | THE G R  | HAR LOUTIDEET  |               |                  |      |
| Số ĐK kinh doanh            |                         |                      | Ngày đăng kỹ KD |       | (11) |       |          |                |               |                  |      |
| Người đại diện              |                         |                      |                 |       |      |       |          |                |               |                  |      |
| Danh sách liên h            | 2                       |                      |                 |       |      |       |          |                |               |                  |      |
| Liên hệ kh<br>/Sở nội vụ từ | ách hàng<br>h Hòa Bình- | )<br>- Cơ Sở 1       |                 |       |      |       |          |                |               | Show 100 lines 👻 |      |
| Tim [<br>Mā số 🌒 Têr        | liên hệ tĩ 1            | Any 💊                | · 🖸             |       |      |       |          |                |               |                  |      |

Khai báo thông tin khách hàng bao gồm:

- Mã khách: đặt theo mã khách ký hợp đồng theo format: Mã khách = mã khách
   SAP +XXX (trong đó XXX= 001...999)
- Tên: Tên khách hàng (công ty/ Cá nhân)
- Tên tắt: Tên tắt
- PLXID: Số PLXID của khách hàng (Tự nhập hoặc dùng chức năng lấy PLXID)
- Nhóm khách: Chọn từ danh sách nhóm khách. Nhóm khách F007 là nhóm khách hàng cá nhân, nhóm khách C007 là nhóm khách vãng lai
- Nhóm giá: Chọn nhóm giá bán cho khách hàng
- Công ty mẹ: Mã khách cấp trên trực thuộc (bắt buộc phải nhập)
- Loại hình doanh nghiệp: chọn từ danh mục "TNHH/ Cổ phần/ Nhà nước/ Hộ dân/ Liên doanh"
- Mã số thuế: Mã số thuế của doanh nghiệp hoặc Số CMT/CCCD của cá nhân
- Số đăng ký kinh doanh: Cập nhật số đăng ký kinh doanh của khách
- Ngày đăng ký kinh doanh: Cập nhật ngày đăng ký kinh doanh của khác.
- Người đại diện: Cập nhật người đại của khách.
- Tel: Cập nhật điện thoại khách hàng.
- Fax: Cập nhật số Fax của khách hàng
- Địa chỉ: Cập nhật địa chỉ khách hàng, tối đa 255 ký tự
- Quốc gia, Tỉnh: Cập nhật Quốc gia, tỉnh của khách hàng
- Số ngày nợ: Số ngày được nợ của khách hàng (Hạn mức về thời gian nợ của khách).

- Hạn mức nợ: Định mức công nợ về tiền của khách hàng
- Trạng thái: Tình trạng khách hàng.
   Lưu ý:
- Cho phép tạo khách hàng có trùng thông tin PLXID và MST do một đối tượng khách có thể được khai báo nhiều lần trong nhiều tổ chức PLXID khác nhau
- Danh mục này sẽ được đồng bộ xuống tất cả các CompanyCode của các Công ty/CN/XN thành viên

### 2.3 Gửi thông tin khách BHTQ lên E-invoice

#### 2.3.1 Mục đích

- Thực hiện gửi thông tin khách BHTQ tại danh mục khách hợp đồng và danh mục khách trực thuộc

### 2.3.2 Điều kiện thực hiện

- Cập nhật thay đổi thông tin mail khách BHTQ tại danh mục khách hợp đồng và danh mục khách trực thuộc

### 2.3.3 Hướng dẫn chi tiết

- Đường dẫn: Hệ thống/ E-invoice/ Đồng bộ khách hàng MD
- Người thực hiện: User mức Tập đoàn PLX

| Đồng bộ khách hàng E-lovoice - MD                 | B1                                                                                                    | Par 100 mar 👻 🗐 🗍  |          |                                 | P2 P2 |
|---------------------------------------------------|----------------------------------------------------------------------------------------------------|--------------------|----------|---------------------------------|-------|
| Autout Winfes do: Gum, 17 Aui Fas Contra MST 2000 | in v El                                                                                                    |                    |          |                                 | BZ B3 |
| the e                                             | wate.                                                                                                    | Backa              | Ser Sec. | Emilty                          | 1001  |
| 1 Intelliger Camp & Teast- 2 St TVT               | carecoartain                                                                                                    | ding any -wa nit   |          | Produced control                | 0     |
| E month carp to their thit                        | 0000007201.001                                                                                                    | 140.108            |          | shift ganation in               | 0     |
| a persent Carphi Third Gilly HAF                  | 0107107362                                                                                                    | Welflag            |          | Pau@protiumus                   |       |
| A mountal caupo or sas                            | inclusives                                                                                                    | Coding Nam         |          | parters and gap to serve and an |       |
| a second the construction of the second to        | And a state of the state of the | advant in the U.S. |          |                                 |       |

- B1: Gõ ký tự về mã/ tên/ địa chỉ/ Quận,TP/ Tel/ Fax/ Email/ MST để tìm kiếm khách cần gửi thông tin lên E- invoice
- $\circ$  B2: Chọn khách để gửi thông tin lên E invocice

B3: Kích chọn nút 🎫 để thực hiện gửi thông tin khách lên E-invocice.

#### 2.4 Lịch thanh toán

#### 2.4.1 Mục đích

- Khai báo thông tin lịch thanh toán cho các khách hàng mức MD

#### 2.4.2 Điều kiện thực hiện

- User tại Văn phòng Tập đoàn khai báo tại Egas trung tâm
- Có thông tin về lịch thanh toán của khách theo hợp đồng

#### 2.4.3 Hướng dẫn chi tiết

Menu: Hệ thống/ Dm toàn ngành/ Lịch thanh toán

# HƯỚNG DẪN SỬ DỤNG QUẢN LÝ BÁN HÀNG TOÀN QUỐC

| <> Luru (Ctrl-S)                                                                                             | Xóa Back 👰                                                                                                    |                               |                             |
|----------------------------------------------------------------------------------------------------|----------------------------------------------------------------------------------------------------|-------------------------------|-----------------------------|
| Mã 64                                                                                                    | (*)                                                                                                    |                               |                             |
| viễn giải Ngày 10 (01-09                                                                                     | Mã [b4 (*)<br>n giải Ngày 10 (01-09), ngày 20 (10-19) và ngày cuối tháng (20-31) (*)<br>i tiết<br>Chi tiết ngày thanh toán                           |                               |                             |
| Chi tiết ngày th<br>/Ngày 10 (01-09), ng                                                                     | n <mark>anh toán</mark><br>gày 20 (10-19) và ngày cuối thár                                                                                          | 1                             |                             |
| Chi tiết ngày th<br>/Ngày 10 (01-09), ng<br>     Thêm Lưu (C                                                 | n <mark>anh toán</mark><br>gày 20 (10-19) và ngày cuối thár<br>ctrl-S) Refresh                                                                       |                               |                             |
| Chi tiết ngày th<br>/Ngày 10 (01-09), ng<br>IIII Thêm Lưu (C                                                 | nanh toán<br>gày 20 (10-19) và ngày cuối thár<br>ctrl-S) Refresh<br>[Sys] 👽                                                                          | n<br>Lấy hàng đến ngày 🍞      | Ngày thanh toán             |
| Chi tiết ngày th<br>/Ngày 10 (01-09), ng<br>IIII Thêm Lưu (C<br>1 Ngày 10 (01-09), n                         | nanh toán<br>gày 20 (10-19) và ngày cuối thár<br>ctrl-S) Refresh<br>[Sys] 🔊<br>gày 20 (10-19) và ngày cuối thán                                      | Lấy hàng đến ngày 😿<br>0      | Ngày thanh toán 🔹<br>31     |
| Chi tiết ngày th<br>/Ngày 10 (01-09), ng<br>IIII Thêm Lưu (C<br>1 Ngày 10 (01-09), n<br>2 Ngày 10 (01-09), n | nanh toán<br>gày 20 (10-19) và ngày cuối thár<br>trl-S) Refresh<br>[Sys] v<br>ngày 20 (10-19) và ngày cuối thán<br>ngày 20 (10-19) và ngày cuối thán | Lấy hàng đến ngày 😿<br>0<br>9 | Ngày thanh toán<br>31<br>10 |

- Mã: Mã lịch thanh toán
- Diễn giải: Tên lịch thanh toán
- Lấy hàng đến ngày: Hạn ngày lấy hàng
- Ngày thanh toán: Ngày khách phải thanh toán khi ngày xuất hàng thỏa mãn lấy hàng đến ngày

#### 2.5 Nhóm địa lý

#### 2.5.1 Mục đích

Định nghĩa nhóm các Cty/CN/XN (CompanyCode) mà khách hàng được phép lấy hàng. Mục tiêu để gán cho các hợp đồng mức Tập đoàn

#### 2.5.2 Điều kiện thực hiện

- User tại Văn phòng Tập đoàn khai báo tại Egas trung tâm
- Có thông tin danh sách các Cty/CN/XN cung cấp dịch vụ theo hợp đồng của khách ký với Tập đoàn

#### 2.5.3 Hướng dẫn chi tiết

Menu: Hệ thống/ Dm toàn ngành/ Nhóm địa lý

| Nho | óm địa l                                     | ý bán ł   | nàng toàn quốc                                   |   |     |
|-----|----------------------------------------------|-----------|--------------------------------------------------|---|-----|
| <>  | Lưu (Ctrl-                                   | S) Xóa    | Back 😰                                           |   |     |
| Mã  | KV1-KV5                                      |           | (*)                                              |   |     |
| Tên | KV1-KV5                                      |           |                                                  |   | (*) |
| Gán | dến các côi                                  | ng ty     |                                                  |   |     |
|     | <mark>Gán đến (</mark><br>/KV1-KV5<br>∭ Thêm | các công  | ty<br>Refresh                                    |   |     |
|     | [Sys ID]                                     | Công ty 🐨 |                                                  |   |     |
|     | 1 3                                          | KV1-KV5   | Xí nghiệp bán lẻ xăng dầu KV1                    | ~ |     |
|     | 2 4                                          | KV1-KV5   | Công ty xăng dầu khu vực V - TNHH Một thành viên | ~ |     |
|     | 3 5                                          | KV1-KV5   | Chi nhánh xăng dầu Vĩnh Phúc                     | ~ |     |
|     | 4 6                                          | KV1-KV5   | Chi nhánh xăng dầu Bắc Ninh                      | ~ |     |
|     | 5 7                                          | KV1-KV5   | Chi nhánh xăng dầu Quảng Nam                     | ~ |     |

- Mã: Mã nhóm
- Tên: Tên nhóm
- Gán đến các công ty: Kích chọn nút "Thêm" tại tab "Gán đến công ty" và chọn danh sách các đơn vị cung cấp dịch vụ
- Lưu ý: Chỉ chọn các đơn vị có CC tại EGAS.

#### 2.6 Nhóm cửa hàng

#### 2.6.1 Mục đích

 Định nghĩa nhóm các CHXD mà khách hàng được phép lấy hàng. Mục tiêu để gán cho các hợp đồng

#### 2.6.2 Điều kiện thực hiện

- User tại Văn phòng của từng CompanyCode khai báo tại Egas trung tâm
- Có thông tin danh sách các CHXD cung cấp dịch vụ theo hợp đồng của khách

# 2.6.3 Hướng dẫn chi tiết

Menu: Hệ thống/ Dm Công ty/ Nhóm CH

| Ma 02 (*)<br>Tên Nam Hà Nội<br>Gán đến các cừa hàng<br>Gán đến các CHXD /Thêm mởi /Nam Hà Nội<br>Lưu (Ctri-S) Back ?<br>[Sys ID] ~<br>Nam Hà Nội<br>CHXD 212063.212107<br>Enfer to search<br>Selected ① X<br>212060 - PE IROLIMEX- CƯA HANG 60_ANHPC<br>212063 - PE TROLIMEX- CƯA HÀNG 63_Client UAT                                                   | Luu (C)     | trl-S) Xóa Back                                                                                                    | K (?)                              |                                 |   |
|----------------------------------------------------------------------------------------------------|-------------|----------------------------------------------------------------------------------------------------|------------------------------------|---------------------------------|---|
| Tên Nam Hà Nội<br>Gán đến các cửa hàng<br>Gán đến các CHXD /Thêm mởi /Nam Hà Nội<br>Lưu (CtrFS) Back ⑦<br>[Sys ID] ~<br>Nam Hà Nội<br>CHXD № 212063,212107<br>Enter to search<br>Selected ØX<br>212060 - PE TROLIMEX- CƯA HANG 60_ANHPC<br>212063 - PETROLIMEX- CỦA HÀNG 63_Client UAT                                                                 | Mā 02       | (*)                                                                                                    |                                    |                                 |   |
| Gán đến các cửa hàng<br>Gán đến các CHXD /Thêm mởi /Nam Hà Nội<br>Lưu (Ctri-S) Back ?)<br>[Sys ID] ~<br>Nam Hà Nội<br>CHXD 212063,212107<br>Enter to search<br>Selected ČX<br>212060 - PE TROLIMEX- CƯA HANG 60_ANHPC<br>212063 - PETROLIMEX- CƯA HÀNG 63_Client UAT                                                                                   | Tên Nam Hà  | Nội                                                                                                    |                                    |                                 |   |
| Gán đến các CHXD /Thêm mới /Nam Hà Nội<br>Lưu (Ctri-S) Back ⑦<br>[Sys ID] ~<br>Nam Hà Nội<br>CHXD 212063,212107<br>Enter to search<br>Selected ØX<br>212060 - PE IROLIMEX- CƯA HANG 60_ANHPC<br>212063 - PETROLIMEX- CỦA HÀNG 63_Client UAT                                                                                                    | Càn đắn các | cira bàna                                                                                                    |                                    |                                 |   |
| Loru (Ctri-S)       Back       ?)         [Sys ID]       ~         Nam Hā Nội       CHXD       212063,212107         Enfer to search       Selected       X         212060 - PE TROLIMEX- CƯA HANG 60_ANHPC       212063 - PETROLIMEX- CƯA HANG 60_ANHPC         212063 - PETROLIMEX- CƯA HANG 60_ANHPC         212063 - PETROLIMEX- CƯA HANG 60_ANHPC | Gán đả      | n các CHYD /Thi                                                                                                    | ôm mói au                          | In Mat                          |   |
| Lưu (Ctrl-S) Back (2)<br>[Sys ID]  Nam Hà Nội<br>CHXD 212063,212107<br>Enter to search<br>Selected (X)<br>212060 - PE IROLIMEX- CƯA HANG 60_ANHPC<br>212060 - PE TROLIMEX- CỦA HÀNG 63_Client UAT                                                                                                    | Gan de      | n cuc on no ma                                                                                                    | on mon main                        |                                 |   |
| [Sys ID]  Nam Hà Nội CHXD 212063,212107 Enter to search Selected  212060 - PE TROLIMEX- CƯA HANG 60_ANHPC 212063 - PETROLIMEX- CỬA HÀNG 63_Client UAT                                                                                                    | Lưu (Ctr    | -S) Back 🝸                                                                                                    |                                    |                                 |   |
| Nam Hà Nội<br>CHXD 212063,212107<br>Enter to search<br>Selected VX<br>212060 - PETROLIMEX- CƯA HANG 60_ANHPC<br>212060 - PETROLIMEX- CỦA HÀNG 63_Client UAT                                                                                                    | [Sys ID]    | *                                                                                                    |                                    |                                 |   |
| CHXD 212063,212107<br>Enter to search<br>Selected VX<br>212060 - PETROLIMEX- CUA HANG 60_ANHPC<br>212063 - PETROLIMEX- CÜA HÀNG 63_Client UAT                                                                                                    |             | Nam Hà Nội                                                                                                    |                                    |                                 |   |
| Enter to search<br>Selected<br>212060 - PETROLIMEX- CUA HANG 60_ANHPC<br>212063 - PETROLIMEX- CÜA HÀNG 63_Client UAT                                                                                                    |             |                                                                                                    |                                    |                                 |   |
| Selected     Selected     Z12060 - PETROLIMEX- CUA HANG 60_ANHPC     212063 - PETROLIMEX- CÜA HÀNG 63_Client UAT     DETROLIMEX- CÜA HÀNG 63_Client UAT                                                                                                    | СНХD        | 212063,212107                                                                                                    |                                    |                                 |   |
| <ul> <li>212060 - PETROLIMEX- CUA HANG 60_ANHPC</li> <li>212063 - PETROLIMEX- CÜA HÂNG 63_Client UAT</li> </ul>                                                                                                    | СНХД        | Enter to search                                                                                                    |                                    |                                 | - |
|                                                                                                    | CHXD        | 212063,212107     Enter to search     Selected                                                                                     |                                    | 0×                              |   |
| 212004 - PETROLIMEX- CUA HANG 64 - TrungNH                                                                                                    | CHXD        | <ul> <li>212063,212107</li> <li>Enter to search</li> <li>Selected</li> <li>212060 - PETROLIN</li> <li>212063 - PETROLIN</li> </ul> | MEX- CƯA HANG 6<br>MEX- CỨA HÀNG 6 | OX<br>50_ANHPC<br>53_Client UAT |   |

- Mã: Mã nhóm
- Tên: Tên nhóm
- Gán đến các CHXD: Kích chọn nút "Thêm" tại tab "Gán đến các CHXD" và chọn danh sách CHXD từ danh mục

#### 2.7 Loại hình công nợ(Credit Area)

#### 2.7.1 Mục đích

 Định nghĩa nhóm các tài khoản công nợ được gán vào các mức áp dụng theo các hình thức ký hợp đồng

#### 2.7.2 Điều kiện thực hiện

- User Admin khai báo tại Egas trung tâm mức Tập đoàn.

#### 2.7.3 Hướng dẫn chi tiết

Menu: Hệ thống/ Dm Chung/ Loại hình công nợ(Credit Area)

| Loại | hình công nợ (Cr             |       |     | Show                                     | 100 | ines 🗸 🗏 🕄 | 2     |              |   |   |
|------|------------------------------|-------|-----|------------------------------------------|-----|------------|-------|--------------|---|---|
| Thê  | m Luru (Ctrl-S) Refresh      | Tim:  | Any | ~ 🖸                                      |     |            |       |              |   |   |
| Ma 😫 |                              | Tên 🖷 |     | Tài khoản 🕆                              |     | Vùng áp dự | ng it | Synch ESC 1  |   | * |
| 12   | Công nợ khách CHXD           |       |     | 131202 - Công nơ khách tại CH            | 4   | Khác (-1)  |       | Not to Synch | - | 0 |
| 2.4  | Gông nợ khách Công tự/Chi nh | ianh  |     | 131204 - Công nơ khách Công tự Chi nhành | Y   | Công ty    | Y     | Synch        | - | 0 |
| 3 6  | Công nợ khách Tập đoàn       |       |     | 13612 - Công nơ khách TẬP ĐOÀN           | ۷   | Tập đoàn   | Y     | Synch        | - | 0 |
| 46   | Công nợ khách CÔNG TY        |       |     | 13613 - Công nơ khách CÔNG TY            | Y   | Công ty    | Y     | Synch .      | - | Ó |
|      |                              |       |     |                                          |     |            |       |              |   |   |

#### - Mã: Mã nhóm

- Tên: Tên nhóm công nợ khách
- Tài khoản: Các loại tài khoản công nợ
  - Khách BHTQ ký hợp đồng mức Tập đoàn: 13612 Công nợ khách Tập đoàn

- Khách BHTQ ký hợp đồng mức Công ty(không có chi nhánh/xí nghiệp):
   13613 Công nợ khách Công ty
- Khách BHTQ ký hợp đồng mức Công ty/Chi nhánh: 131204 Công nợ khách công ty / Chi nhánh.
- Khách ký hợp đồng với các Công ty/Chi nhánh: 131202 Công nợ khách tại cửa hàng.

# 3 Quản lý Hợp đồng công nợ - Bán hàng toàn quốc

# 3.1 Hướng dẫn thực hiện

# 3.1.1 Mục đích

- Dùng để khai báo thông tin hợp đồng trong các trường hợp:
  - Tập đoàn bán hàng mức toàn ngành Tập đoàn ký mới phát sinh, không liên quan đến HĐ/PLHD trước đó hoặc HĐ/PLHĐ nào khác
  - Các Công ty có Chi nhánh/Xí nghiệp bán mức Công ty, trả hàng tại Công ty/Chi nhánh/Xí nghiệp đó.
  - Các Công ty không có Chi nhánh/ Xí nghiệp trực thuộc hoặc các Chi nhánh/ Xí nghiệp bán mức Company Code, trả hàng tại các cửa hàng trực thuộc Company Code.
- Các thông tin gồm:
  - Thông tin chung của hợp đồng: Số hợp đồng, tên hợp đồng, ngày ký,...
  - Danh sách các Cty/CN/XN (gọi là các CC) là đơn vị xuất hóa đơn, kèm theo danh mục các CHXD trên toàn quốc
  - Hạn mức công nợ của khách
  - Giảm giá (nếu có)

# 3.1.2 Điều kiện thực hiện

- Khách hàng được quản lý tập trung trên toàn ngành, yêu cầu khách đã được tạo PLXID mới tạo hợp đồng.
- Danh sách các đơn vị cung cấp dịch vụ đã được khai báo trong Danh mục Nhóm địa lý.
- Nguyên tắc:
  - Khách hàng đã ký Hợp đồng với đơn vị cấp trên thì không ký Hợp đồng với đơn vị cấp dưới
  - Điểm trả hàng là các CHXD trực thuộc đơn vị ký Hợp đồng hoặc cấp dưới của đơn vị ký Hợp đồng

# 3.1.3 Hướng dẫn chi tiết

#### 3.1.3.1 Khai báo thông tin chung

Tương ứng với các trường hợp thông tin hợp đồng có các chức năng như sau:

- Hợp đồng mức Toàn ngành:
  - *Đường dẫn*: Hệ thống / Dm toàn ngành/ Hợp đồng bán hàng công nợ
     Tập đoàn
  - ✤ Người thực hiện: User mức Tập đoàn PLX

|               | Dm toàn ngành Dm công ty Cấu h          |
|---------------|-----------------------------------------|
|               | DANH MỤC DÙNG CHUNG                     |
|               | Khách hàng                              |
|               | Hàng hóa                                |
|               | Hợp đồng bán hàng công nợ - Tập đoàn    |
| Hợp đồng      | bán hàng công nợ - Tập đoàn             |
| <> Lưu (Ctr   | I-S) Xóa Back 😰                         |
| Số hệ thống   | HD_15 (*)                               |
| Tên hợp đồng  | 01-BHTQ-PLX                             |
| Đơn vị ký     | 000 - Tập đoàn xăng dầu Việt Nam 🗸 (*)  |
| Số hợp đồng   | 01-BHTQ (*)                             |
| Ngày hợp đồng | 10/8/2022 🔳 (*)                         |
| Khách         | 0000061 - CÔNG TY TNHH THANH THỦY 💽 (*) |
| Nhóm địa lý   | TayBac - Tây Bắc 🗸 🗸 🗸 (*)              |
| Loại hình     | 5 - Công nợ khách Tập đoàn 🗸 (*)        |
| Trạng thái    | Closed V                                |

- Hợp đồng mức Công ty có chi nhánh/ xí nghiệp:
  - *Đường dẫn*: Hệ thống / Dm toàn ngành/ Hợp đồng bán hàng công nợ
     Tập đoàn
  - \* Người thực hiện: User mức Công ty

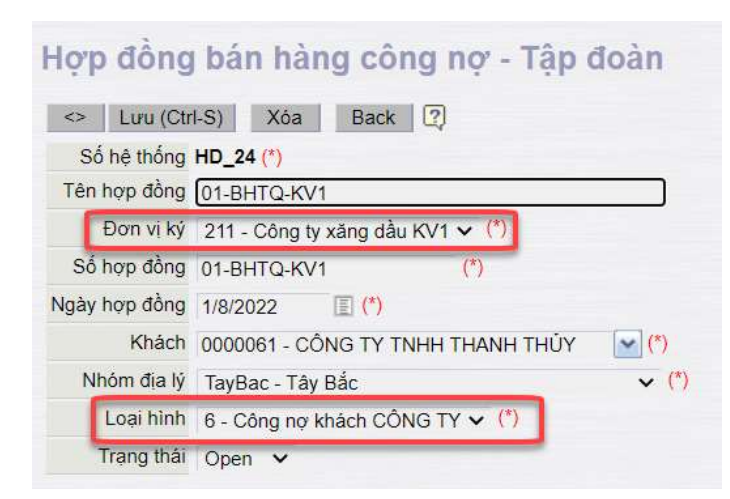

- Hợp đồng mức Công ty không có Chi nhánh/ Xí nghiệp hoặc Chi nhánh/ Xí nghiệp:
  - Dường dẫn: Hệ thống / Dm Công ty/ Hợp đồng bán hàng công nợ -Công ty
  - \* Người thực hiện: User mức Company Code

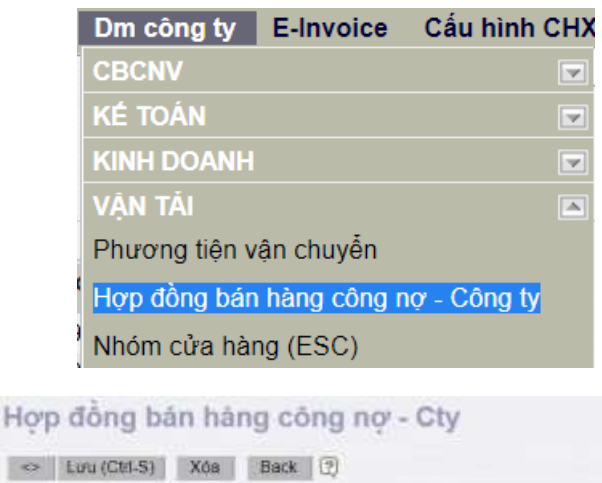

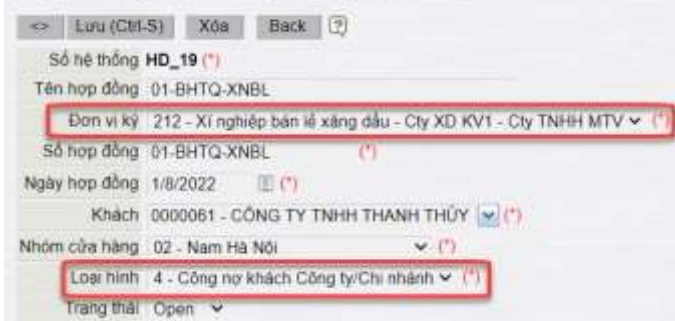

Các tham số thông tin chung bao gồm:

# HƯỚNG DẪN SỬ DỤNG QUẢN LÝ BÁN HÀNG TOÀN QUỐC

| Hợp đồng      | bản hàng công nợ - Tập đơ | néc                    |               | Stow 100 ine    | s 👻 (Import)                      |                                 |                               |
|---------------|---------------------------|------------------------|---------------|-----------------|-----------------------------------|---------------------------------|-------------------------------|
| II Thin Lu    | u (ChuS) Refresh          |                        |               |                 |                                   |                                 |                               |
| Số hệ thống 🕯 | Tên hợp dòng t            | Đơn vị kỳ y            | Số hợp đóng t | Ngay hợp dàng t | y Khich y                         | Mhóm địa lý v                   | Logi hình y                   |
| 1 HD_1        | Hop dòng mua XDS dot 1    | 000 - Master Company   | PCXANHNHAT    | 1/1/2021        | 0000008-Cóng tịi TNHH Ann Nhật    | KV1-KV2 - Các dom v KV1-KV2     | 5 - Công ng khách Tập đoàn 🙀  |
| 210_2         | Hợp đồng Số lượng         | 000 - Master Company   | PLX-LEN       | 112022          | 0003 - Công ty TMHH MK2 - Lei NTB | KV1-KV2 - Các đơn vi KV1-KV2 M  | 5 - Công nó khách Táp đoàn 火  |
| 3 HO_3        | Hop dòng mua XDS dot 2    | 000 - Master Company 🔽 | PLX.ANHNHAT   | 112022          | 00000008 - Cóng ty TMHH Anti Nhái | KV1-KV2 - Cat. dom vi KV1-KV2 y | 5 - Công ngi khách Tập đoàn 🖌 |

| STT | Trường<br>thông tin | Diễn giải/Description                                                                                                    | Giá trị         | Loại<br>thông tin    | Bắt<br>buộc |
|-----|---------------------|----------------------------------------------------------------------------------------------------|-----------------|----------------------|-------------|
| 1   | Số Hệ thống         | Số hệ thống tự sinh                                                                                                    |                 | Tự động              | Х           |
| 2   | Tên hợp<br>đồng     | Tên hợp đồng                                                                                                    |                 | Tự nhập              |             |
| 3   | Đơn vị ký           | Đơn vị ký kết hợp<br>đồng                                                                                                    |                 | Chọn từ<br>danh sách | Х           |
| 4   | Số hợp đồng         | Số hiệu hợp đồng                                                                                                    | PLX-<br>MinhAnh | Tự nhập              | Х           |
| 5   | Ngày hợp<br>đồng    | Ngày ký hợp đồng                                                                                                    | 31/03/202       | Tự nhập              | Х           |
| 6   | Khách               | Khách mua hàng                                                                                                    |                 | Chọn từ<br>danh sách | Х           |
| 7   | Nhớm địa lý         | Danh sách các<br>Cty/CN/XN<br>(Company code) là<br>đơn vị xuất hóa đơn,<br>kèm theo danh mục<br>các CHXD trên toàn<br>quốc<br>Danh sách này được<br>khai báo tại danh mục<br>"Nhóm địa lý" |                 | Chọn từ<br>danh sách | X           |

| STT | Trường<br>thông tin | Diễn giải/Description | Giá trị                                                                                                    | Loại<br>thông tin    | Bắt<br>buộc |
|-----|---------------------|-----------------------|----------------------------------------------------------------------------------------------------|----------------------|-------------|
| 8   | Loại hình           | Loại hình hợp đồng    | <ul> <li>4 - Công nợ khách Công ty/ Chi nhánh</li> <li>5 - Công nợ khách Tập đoàn</li> <li>6 - Công nợ khách Công ty</li> </ul> | Chọn từ<br>danh sách | X           |

#### Lưu ý:

- Hợp đồng được giao cho các công ty thực hiện thông qua việc gán nhóm công ty.
   Khi công ty muốn thực hiện thì phải gán nhóm cửa hàng vào hợp đồng.
- Khách hàng đã ký hợp đồng với Cấp trên và nhận hàng trên toàn quốc thì không được ký hợp đồng với cấp dưới (đảm bảo theo nguyên tắc các điểm nhận hàng trên hợp đồng không được trùng nhau)
- Hợp đồng do Cấp nào ký và tạo trên phần mềm, chỉ user thuộc cấp đó có quyền sửa/ xóa thay đổi thông tin.
- Mỗi hợp đồng có thể lấy hàng tại các đơn vị khác nhau, đơn vị này thuộc đơn vị cấp dưới của Đơn vị ký hợp đồng.
- Tại mỗi đơn vị, tại một thời điểm, mỗi khách hàng chỉ được có 01 hợp đồng có hiệu lực, trong trường hợp thay đổi, bổ sung thông tin thì sẽ thực hiện bổ sung phụ lục hợp đồng hoặc dừng hợp đồng cũ và thay bằng hợp đồng mới.
- Các hợp đồng trùng đơn vị ký hợp đồng, Khách hàng, Loại hình công nợ không được trùng thời gian hiệu lực.

#### 3.1.3.2 Gán hạn mức công nợ cho hợp đồng

**Đường Dẫn:** Hệ thống / Dm toàn ngành/ Hợp đồng bán hàng công nợ - Tập đoàn/ Hạn mức công nợ

| ạn mức Công<br><mark>Hạn mức</mark> | nợ<br>công nợ (C | ty/cl  | hi nhár                       | <mark>1h)</mark> /01-B | HTQ-XNBL |   |
|-------------------------------------|------------------|--------|-------------------------------|------------------------|----------|---|
| <> Lưu                              | Ctrl-S) Xóa      | Ва     | ick <table-cell></table-cell> |                        |          |   |
| [Hợp đồng]                          | 01-BHTQ-XNBL     |        |                               |                        |          |   |
| Nhóm giá                            | -1 - [Default]   |        |                               | (                      | *)       |   |
| Hiệu lực                            | 25/8/2022        | ] (*)  |                               |                        |          |   |
| Đến ngày                            | 31/8/2022        | [] (*) |                               |                        |          |   |
| Hạn mức<br>Tiền                     | 10 000 000       |        | (*)                           |                        |          |   |
| Hạn mức<br>Lượng                    |                  |        |                               |                        |          |   |
| Số<br>ngày nợ                       | 10 (*            | ) Hoặc | : lịch than                   | h toán                 |          | ~ |
| Grace<br>period                     | 0 (*             | )      |                               |                        |          |   |
| Chặn Chợ                            | Không kiểm tra   | ~      |                               |                        |          |   |
| Trạng thái                          | Closed ~         |        |                               |                        |          |   |

# Thông tin nhập:

| STT | Trường<br>thông tin | Diễn giải/Description                                                                                | Giá trị | Loại<br>thông tin    | Bắt<br>buộc |
|-----|---------------------|----------------------------------------------------------------------------------------------------|---------|----------------------|-------------|
| 1   | SysID               | Hệ thống tự sinh                                                                                     |         | Tự động              | X           |
| 2   | Hợp đồng            | Số hợp đồng                                                                                          |         | Tự động              | Х           |
| 3   | Nhóm giá            | Nhóm giá                                                                                             |         | Chọn từ<br>danh sách | X           |
| 4   | Hiệu lực            | Ngày bắt đầu có hiệu lực                                                                             |         | Tự nhập              | Х           |
| 5   | Đến ngày            | Ngày hết hạn hiệu lực                                                                                |         | Tự nhập              | Х           |
| 6   | Hạn mức<br>tiền     | Số tiền tối đa được nợ<br>theo hợp đồng                                                              |         | Tự nhập              | X           |
| 7   | Hạn mức<br>lượng    | Số lượng tối đa được nợ<br>theo hợp đồng.<br>Có thể bỏ trống nếu<br>không chặn hạn mức<br>theo lượng |         | Tự nhập              |             |

| STT | Trường<br>thông tin | Diễn giải/Description                                                                                                    | Giá trị | Loại<br>thông tin    | Bắt<br>buộc |
|-----|---------------------|----------------------------------------------------------------------------------------------------|---------|----------------------|-------------|
| 8   | Số ngày nợ          | Số ngày tối đa được nợ                                                                                                    |         | Tự nhập              | Х           |
| 9   | Lịch thanh<br>toán  | Lịch thanh toán                                                                                                    |         | Chọn từ<br>danh sách |             |
| 10  | Grace period        | Ngày ân hạn                                                                                                    |         | Tự nhập              | Х           |
| 11  | Chặn Cnợ            | <ul> <li>Hình thức chặn công nợ:</li> <li>Không chặn</li> <li>Theo tiền</li> <li>Theo lượng</li> <li>Theo due-date</li> <li>Tiền và Due-date</li> <li>Lượng và Due-date</li> </ul> |         | Chọn từ<br>danh sách |             |
| 12  | Trạng thái          | Open: Mở<br>Close: kết thúc                                                                                                    |         | Chọn từ<br>danh sách |             |

#### Lưu ý:

- Công ty không chỉnh sửa được hạn mức công nợ, vì hạn mức này áp dụng cho toàn ngành và công nợ cũng theo dõi toàn ngành.
- Hạn mức: mỗi hợp đồng đều có 1 trong 2 loại hạn mức sau
  - $\circ$  Hạn mức tiền theo các chiều: giá trị, due-date hoặc theo giá trị + due-date
  - Hạn mức lượng quản lý theo các chiều: Tổng lượng các mặt hàng hoặc theo từng mặt hàng. Nếu quản lý lượng theo mặt hàng thì khách hàng chỉ được mua các mặt hàng đó.
- Clear công nợ theo lựa chọn: chung toàn ngành hoặc chỉ clear các chứng từ phát sinh Nợ-Có trọng phạm vi mỗi CC.

# 3.1.3.3 Khai báo mức giảm giá

**Đường Dẫn:** Hệ thống / Dm toàn ngành/ Hợp đồng bán hàng công nợ - Tập đoàn/ Hạn mức công nợ/ Giảm giá trên giá bán

| [SysID]<br>[Hợp đồng] | C_1 <mark>(*)</mark><br>Hợp đồng mua XDS đợt | 1                |                |           |   |
|-----------------------|----------------------------------------------|------------------|----------------|-----------|---|
| Nhóm giá              | 1 - [Default] - Bán lẻ                       | <u> </u>         | (*)            |           |   |
| Hiệu lực              | 1/1/2022                                     |                  |                |           |   |
| Đến ngày              | 31/12/2022                                   |                  |                |           |   |
| Hạn mức<br>Tiền       | 200 000 000 (                                | ")               |                |           |   |
| Hạn mức<br>Lượng      |                                              |                  |                |           |   |
| Số<br>ngày nợ         | 10 (*) Hoặc lịc                              | ch thanh toán 01 | - Ngày 05 thán | g kế tiếp | ~ |
| Grace<br>period       | 0 (*)                                        |                  |                |           |   |
| Chặn Chợ              | Tiền & Duedate 🗸 🗸                           |                  |                |           |   |
| Trạng thái            | Open 🗸                                       |                  |                |           |   |
| Giảm giá              | Han mức lượng                                |                  |                |           |   |
| 012                   | niế trập niế bản                             |                  |                |           |   |

Thông tin nhập:

| STT | Trường<br>thông tin | Diễn giải/Description                | Giá trị | Loại<br>thông tin | Bắt<br>buộc |
|-----|---------------------|--------------------------------------|---------|-------------------|-------------|
| 1   | SysID               | Hệ thống tự sinh                     |         | Tự động           | X           |
| 2   | Up-ID               | SysID tại tab Gán hạn<br>mức công nợ |         | Tự động           | X           |
| 3   | Mặt hàng            | Hàng hóa được giảm<br>giá            |         | Tự nhập           | X           |
| 4   | Số tiền giảm        | Số tiền được giảm so<br>với giá bán  |         | Tự nhập           | X           |

#### Lưu ý:

- Không được nhập trùng mặt hàng và Số tiền được giảm > 0 ( nếu có).
- Giá bán hàng, là giá bán lẻ tại CHXD tại thời điểm giao hàng hóa (trừ) mức giảm giá/chiết khấu (nếu có).

 Mức giảm giá để viết hóa đơn là mức giảm giá được thống nhất trong hợp đồng của Đơn vị ký hợp đồng với khách hàng.

#### 3.1.3.4 Khai báo Hạn mức lượng

**Đường Dẫn:** Hệ thống / Dm toàn ngành/ Hợp đồng bán hàng công nợ - Tập đoàn/ Hạn mức công nợ/ Hạn mức lượng

| [SysID]                         | C_1 (")                                                        | a Daux              |                           |              |   |
|---------------------------------|----------------------------------------------------------------|---------------------|---------------------------|--------------|---|
| [Hợp đóng]                      | Hợp đồng mi                                                    | ua XDS đợt 1        | (m) (m)                   |              |   |
| HIAU Inc                        | -1 - [Default]                                                 | - Ban le            |                           |              |   |
| Đến ngây                        | 31/12/2022                                                     | E (*)               |                           |              |   |
| Han mức<br>Tiền                 | 200 000 000                                                    | (*)                 |                           |              |   |
| Han mức<br>Lượng                |                                                                |                     |                           |              |   |
| Số<br>ngày nơ                   | 10                                                             | (*) Hoặc lịch t     | hanh toán 01 - Ngày 05 ti | náng kể tiếp | ~ |
| Grace                           | 0                                                              | (*)                 |                           |              |   |
|                                 | Tiền & Dueda                                                   | ate 🛩               |                           |              |   |
| Chan Chợ                        | Lancourse carries                                              |                     |                           |              |   |
| Trạng thái                      | Open 🗸                                                         |                     |                           |              |   |
| Trạng thái                      | Open 🗸                                                         |                     |                           |              |   |
| Trạng thái<br>Giảm giả          | Open 🗸                                                         | rng                 |                           |              |   |
| Trạng thái<br>Giảm giá<br>Hạn m | Open ✓<br>Hạn mức lượ<br>l <mark>ức lượng</mark>               | rng                 |                           |              | _ |
| Giảm giả<br>Hạn m<br>/C_1       | Open 🗸<br>Hạn mức lượ<br>l <mark>ức lượng</mark>               | ng                  |                           |              |   |
| Giảm giá<br>Hạn m<br>/C_1       | Open Y<br>Hạn mức lượ<br>I <mark>ức lượng</mark><br>n Lưu (Cir | rng<br>I-S) Refrest |                           | 100.000      |   |

#### Thông tin nhập:

| STT | Trường<br>thông tin | Diễn giải/Description                                            | Giá trị | Loại<br>thông tin | Bắt<br>buộc |
|-----|---------------------|------------------------------------------------------------------|---------|-------------------|-------------|
| 1   | SysID               | Hệ thống tự sinh                                                 |         | Tự động           | X           |
| 2   | Up-ID               | SysID tại tab Gán hạn<br>mức công nợ                             |         | Tự động           | X           |
| 3   | Mặt hàng            | Chỉ các mặt hàng được<br>khai báo mới thực hiện<br>Trả hàng được |         | Tự nhập           | X           |
| 4   | Hạn mức<br>lượng    | Số lượng tối đa khách<br>được mua nợ                             |         | Tự nhập           | X           |

# Lưu ý:

- Không được nhập trùng nhóm mặt hàng hoặc hàng hóa. Số lượng > 0.
- Hạn mức lượng quản lý theo các chiều:
  - Tổng lượng các mặt hàng: Khai báo hạn mức Lượng tại tab "Gán hạn mức công nợ"
  - Chi tiết từng mặt hàng: Khai báo hạn mức lượng tại tab "Hạn mức lượng". Nếu quản lý chi tiết theo mặt hàng thì khách hàng chỉ được lấy các mặt hàng được khai báo.

#### 3.1.3.5 Khai báo Hạn mức nhóm hàng hóa

**Đường Dẫn:** Hệ thống / Dm toàn ngành/ Hợp đồng bán hàng công nợ - Tập đoàn/ Hạn mức công nợ/ Hạn mức nhóm hàng hóa

| Giảm giá  | Hạn mức lượn                 | g Hạn mức nhóm hàng hóa      |                   |
|-----------|------------------------------|------------------------------|-------------------|
| Han n     | nức lượng                    | - nhóm hàng hóa              |                   |
| /C_1      |                              |                              |                   |
|           |                              |                              |                   |
| 111 10055 |                              | (C) Defrech                  |                   |
| IIII Thé  | m Lưu (Ctr                   | I-S) Refresh                 |                   |
| SysiD     | m Lưu (Ctr<br>)] 🌒 [Up-ID] 🐨 | I-S) Refresh Nhóm hàng hóa 🖲 | Hạn mức lượng 👻 🇯 |

| STT | Trường<br>thông tin | Diễn giải/Description                                                 | Giá trị | Loại<br>thông tin | Bắt<br>buộc |
|-----|---------------------|-----------------------------------------------------------------------|---------|-------------------|-------------|
| 1   | SysID               | Hệ thống tự sinh                                                      |         | Tự động           | X           |
| 2   | Up-ID               | SysID tại tab Gán hạn<br>mức công nợ                                  |         | Tự động           | X           |
| 3   | Nhóm hàng<br>hóa    | Chỉ Nhóm hàng hóa<br>được khai báo mới<br>thực hiện Trả hàng<br>được. |         | Tự nhập           | Х           |
| 4   | Hạn mức<br>lượng    | Số lượng tối đa khách<br>được mua nợ                                  |         | Tự nhập           | X           |

#### Thông tin nhập:

#### Lưu ý:

- Ưu tiên kiểm tra hạn mức Mặt hàng nếu khai báo cả hai.
- Không được nhập trùng nhóm hàng hóa. Số lượng > 0 (nếu có).

# 3.1.3.6 Gán nhóm cửa hàng với Hợp đồng

**Đường Dẫn:** Hệ thống/ Dm toàn ngành/ Gán nhóm CH: Hợp đồng bán hàng công nợ - Tập đoàn.

- B1: Chọn Menu Gán nhóm CH: Hợp đồng bán hàng công nợ - Tập đoàn.

| a ana         | STOLEN CHARTING WHIT DIS OUR LINES DIS         | reden for the | -courses - cours | unchap un       | CALIFY THIS CAR GUILTY FALLS | 100.002             | 1040                | TIZALISES |
|---------------|------------------------------------------------|---------------|------------------|-----------------|------------------------------|---------------------|---------------------|-----------|
| 883           |                                                |               |                  |                 | [Sen                         | 5j                  | This many           | 19520     |
| Gán nhó       | m CH : Hợp đồng bán hàng c                     | ông nợ        | - Tập đo         | àn              | Show 100 lines               | - <b>B</b> Q        |                     |           |
| Số bệ thống 🛢 | Tên bợp đủng 🕷                                 | Đơn vị ký v   | Số hợp đồng 1    | Ngày hợp đồng v | Khich *                      | Clear Cap #         | Logi kinh 🕿         |           |
| 1.HD_1        | Hop doug Lleurb                                | 1381          | 1281             | 1/1/3922        | Công ty TNHH Hải Linh        | theo bệ thống. C    | dog og klách Táp de | én        |
| 2 HD_2        | Hop doug mus XDS khick Luant                   | 3381          | 1231             | 1/1/2022        | Nguyễn Thị Lựa               | theo hệ thống C     | dog ny khách Tập đo | an        |
| 3 HD 3        | Hop đóng KB01_ Tiến & ngày thanh toàn          | 1381          | 21401            | 15:0922         | Công ty Cổ Phần Thanh Thủy   | theo hệ thống C     | deg ny khách Táp đợ | ain.      |
| 4 HD_4        | Hep dong KB02 Loreng & Ngiy thad toto          | 1381          | 21402            | 11/5/3922       | Công ty Cô Phần Thanh Thủy   | theo he thong C     | deg an khách Táp đơ | ain       |
| 5 HD_5        | Hop đóng mua XD Công tự TNHH Hoàng Xuân Trường | 1381          | 123456           | 1/1/2022        | Công tự TNHH Hoàng Xala Tra  | oug theo bê thống C | òng an khách Táp đơ | ak        |

#### Thông tin:

| STT | Trường<br>thông tin | Diễn giải/Description     | Giá trị | Loại<br>thông tin | Bắt<br>buộc |
|-----|---------------------|---------------------------|---------|-------------------|-------------|
| 1   | Số hệ thống         | Số hệ thống tự sinh       |         | Tự động           | X           |
| 2   | Tên hợp<br>đồng     | Tên hợp đồng              |         | Tự đồng           | Х           |
| 3   | Đơn vị ký           | Đơn vị ký                 |         | Tự đồng           | X           |
| 4   | Số Hợp đồng         | Số hợp đồng               |         | Tự động           | Х           |
| 5   | Ngày hợp<br>đồng    | Ngày ký hợp đồng          |         | Tự động           | X           |
| 6   | Khách               | Khách ký hợp đồng         |         | Tự động           | Х           |
| 7   | Clear Cno           | Clear công nợ tự động     |         | Tự động           | Х           |
| 8   | Loại hình           | Công nợ khách Tập<br>đoàn |         | Tự động           | X           |

 B2: Chọn số hệ thống trong bảng: Gán nhóm CH: Hợp đồng bán hàng công nợ -Tập đoàn/ Gán nhóm CH.

#### Gán nhóm CH : Hợp đồng bán hàng công nợ - Tập đoàn

| [No Edit] [N          | o Delete] Back 😨                                |                           |
|-----------------------|-------------------------------------------------|---------------------------|
| Số hệ thống           | HD_5 (*)                                        |                           |
| Tên họp đồng          | Họp đồng mua XD Công ty TNHH Hoàng Xuân         | Trurong                   |
| Đơn vị kỹ             | 211 - Công ty xãng dầu KV1                      | ~ (*)                     |
| Số hợp đồng           | 123456 (*)                                      |                           |
| Ngày hợp đồng         | 1/1/2022 (*)                                    |                           |
| Khách                 | 0000059 - Công ty TNHH Hoàng Xuân Trường        | (*)                       |
| Clear Cno             | Theo hệ thống 🔷 👻                               |                           |
| Loại hình             | 5 - Công nơ khách Tập đoàn 🛩 (*)                |                           |
| Gán nhóm CH           | Hạn mức Công nơ                                 |                           |
| Gán nhói<br>/Hợp đồng | m CH<br>, mua XD Công ty TNHH Hoàng Xuân Trường |                           |
| Thêm                  | Luu (Ctrl-S) Refresh                            |                           |
| [SysID]               | [Hợp đồng] 👻                                    | Nhóm cửa hàng 🍸           |
| 1 212007              | Hợp đồng mua XD Công ty TNHH Hoàng Xuâ          | n Trường 03 - TT Hà Nội 🔽 |

#### Thông tin nhập:

| STT | Trường<br>thông tin | Diễn giải/Description                               | Giá trị                    | Loại<br>thông tin          | Bắt<br>buộc |
|-----|---------------------|-----------------------------------------------------|----------------------------|----------------------------|-------------|
| 1   | SysID               | Số hệ thống tự sinh                                 |                            | Tự động                    | X           |
| 2   | Hợp đồng            | Hợp đồng                                            | Chọn<br>trong<br>Danh sách | X                          |             |
| 3   | Nhóm cửa<br>hàng    | Gán Hợp đồng với<br>Nhóm cửa hàng khách<br>lấy hàng |                            | Chọn<br>trong<br>Danh sách | X           |

#### 4 Kiểm tra hạn mức phương tiện tại Egas

#### 4.1 Mục đích

Kiểm tra hạn mức phương tiện tại hệ thống Egas đã được khai tại chức năng hạn mức phương tiện/ Hạn mức nhóm phương tiện báo trên cổng dịch vụ.

## 4.2 Điều kiện thực hiện

Biển số xe của phương tiện cần được khai báo tại https://congdichvu.petrolimex.com.vn

#### 4.3 Thực hiện

Cửa hàng vào chức năng 'Kiểm tra hạn mức theo phương tiện' tại giao diện ca bán hàng:

| Then   | The STM. Contra   | INCO AND   |                  | Contractor | A CHINA AND  | Con, ar |           | na cen cong c  |         | n giao ca    |                                                                                                    |
|--------|-------------------|------------|------------------|------------|--------------|---------|-----------|----------------|---------|--------------|----------------------------------------------------------------------------------------------------|
|        | -                 | Ed abor    | Đà               | ghi nhặn   |              |         | Ch        | ót cuối ca     |         | e la cha lat |                                                                                                    |
| via.   | ien               | so nnạn    | Th.toan ngay (*) | Công nợ    | Xuất hộ (**) | K.dinh  | Xuất khác | Tự Kôra sai số | Số cuối | ao con iai   | 10.0013-9 10.003 10.203 110                                                                                                    |
| 201004 | Xang E5 RON 92-II | 10,554,770 | 6,050            | 8,140      |              |         |           |                |         |              | 🖃 Ban Chợi trà chặm chuna hưởon                                                                                                    |
| 10006  | Vol 1_E5 RON 92   | 5.970,980  |                  |            |              |         |           |                |         |              | 🖃 Bản Chợ trả chặm kiệm h đơn                                                                                                    |
| 30002  | V& 2_E5 RON 92    | 4.583,790  |                  |            |              |         |           |                |         |              | 🖂 Xuất hộ công tự                                                                                                    |
| 201042 | Xing RON95-IV     | 5.425,270  |                  |            |              |         |           |                |         |              | and the state of the state of t |
| 30003  | VELT_RON II5_IV   | 3.136.940  |                  |            |              |         |           |                |         |              | 🖙 Xualt h.don nhiều HTTT                                                                                                    |
| 30006  | Vill B_RON 85 IV  | 2.288,330  |                  |            |              |         |           |                |         |              | 🛞 Xuất KM-NCC, Biểu tặng - Đầu tư Hi                                                                                                    |
| 601002 | DO 0.055-II       | 3.294,970  |                  |            |              |         |           |                |         |              | - Xuất h đơn mạnh toàn bảng thể                                                                                                    |
| 80006  | Vol 5_DO 0.0554I  | 3.294,970  |                  |            |              |         |           |                |         |              | man and a second second                                                                                                    |
| 601005 | DO 0.8015-V       | 2.678,560  |                  |            |              |         |           |                |         |              | Dich vy khác                                                                                                    |
| hore   | WHE DO BOOLS V    | 3 678 565  |                  |            |              |         |           |                |         |              | 🐨 Xuất hóa đơn thụ tiên mặt treo Là-                                                                                                    |

Thực hiện cập nhật các điều kiện lọc để kiểm tra hạn mức theo phương tiện:

| Khách hàng kỹ | HD:            | 💓 Biến số xe |          |           |   |
|---------------|----------------|--------------|----------|-----------|---|
| Mật hàng:     |                | 💌 Số lượng   | Số tiên: | (Đơn giả: | ) |
| Ngày:         | 4/1/2024 17:04 |              |          |           |   |
| KIÉM TRA      |                |              |          |           |   |

- Khách hàng ký HĐ: Bắt buộc nhập. Cho phép chọn một giá trị từ danh sách Khách ký Hợp đồng (không bao gồm khách trực thuộc)
- Biển số xe: Bắt buộc. Cho nhập free text
- Mặt hàng: Bắt buộc nhập. Cho chọn một giá trị trong Danh mục Hàng hóa đã đồng bộ sang Portal
- Số lượng: Không bắt buộc. Cho nhập free text, tối đa 2 số thập phân. Tự động tính Tiền đặt dựa theo Giá
- Số tiền: Không bắt buộc. Cho nhập free text, không có số thập phân. Tự động tính Lượng đặt dựa theo Giá
- Đơn giá: Tự động load, giá bán cho khách (không phải giá bán lẻ)
- Ngày: Ngày giờ kiểm tra, bắt buộc nhập, mặc định là sysdate, format dd/mm/yyyy/ hh:mm

# HƯỚNG DẪN SỬ DỤNG QUẢN LÝ BÁN HÀNG TOÀN QUỐC

- Mẫu báo cáo:

| (hàch hàng ký HĐ:  | 123456- Viên kiế | ểm soát nhân dân tỉnh Quản | a 📔 Biến số xe 38B-0 | 11.35    |             |          |
|--------------------|------------------|----------------------------|----------------------|----------|-------------|----------|
| <i>l</i> iặt hàng: | 0201004 - Xăng E | 5 RON 92-11                | Số lượng             | Số tiền: | 0 (Đơn giả: | 21 500 ) |
| lgày:              | 5/1/2024 09:00   | E                          |                      |          |             |          |

#### I. Hạn mức

#### 1. Hạn mức được giao

| STT | Mã<br>chứng từ | Từ ngày             | Đến<br>ngày       | Hạn<br>mức<br>được<br>giao | Hạn<br>mức đã<br>sử dụng | Hạn<br>mức<br>còn lại | Tiền đặt  | Đơn vị<br>giao                                                 | Đơn vị<br>nhận                                                      | Đơn vị<br>nhận công<br>nợ                                      | Đơn vị<br>nhận hóa<br>đơn                                           | Đơn vị<br>tích điểm                                                 | Trạng<br>thái |
|-----|----------------|---------------------|-------------------|----------------------------|--------------------------|-----------------------|-----------|----------------------------------------------------------------|---------------------------------------------------------------------|----------------------------------------------------------------|---------------------------------------------------------------------|---------------------------------------------------------------------|---------------|
|     |                |                     |                   |                            |                          | (6) = (4)             |           |                                                                |                                                                     |                                                                |                                                                     |                                                                     |               |
|     | (1)            | (2)                 | (3)               | (4)                        | (5)                      | - (5)                 | (7)       | (8)                                                            | (9)                                                                 | (10)                                                           | (11)                                                                | (12)                                                                | (13)          |
| 1   | QHM.001        | 01/08/2023<br>00:00 | 1/08/2023<br>3:59 | 100,000,000                | 30,000,000               | 70,000,000            | 3,000,000 | 123456 -<br>Viện Kiểm<br>Sát Nhân<br>Dân Tỉnh<br>Quảng<br>Ninh | 123456001 -<br>Viện Kiểm<br>Sát Nhân<br>Dân Thành<br>phố Cẩm<br>Phả | 123456 -<br>Viện Kiểm<br>Sát Nhân<br>Dân Tỉnh<br>Quảng<br>Ninh | 123456001<br>- Viện<br>Kiểm Sát<br>Nhân Dân<br>Thành phố<br>Cẩm Phả | 123456001 -<br>Viện Kiểm<br>Sát Nhân<br>Dân Thành<br>phố Cẩm<br>Phả | Hiệu<br>lực   |

#### 2. Hạn mức Nhóm Phương tiện/phương tiện

| STT | Mã       | Từ ngày  | Đến     | Phương<br>tiện/<br>Nhóm | Hàng<br>hóa/<br>Nhóm | Lượng |               | Hạn m      | ức còn lại |             | 1             | Hạn mức đượ | c giao |      | Hạn           | mức đ | ã sử d | ụng  | Trạng<br>thái |
|-----|----------|----------|---------|-------------------------|----------------------|-------|---------------|------------|------------|-------------|---------------|-------------|--------|------|---------------|-------|--------|------|---------------|
|     | chung tu |          | ngay    | Phương<br>tiện          | Hàng<br>hóa          | uại   | Tổng<br>lượng | Tháng      | Tuần       | Ngày        | Tổng<br>lượng | Tháng       | Tuần   | Ngày | Tổng<br>lượng | Tháng | Tuần   | Ngày |               |
|     |          |          |         |                         |                      |       | (7)=          |            |            |             |               |             |        |      |               |       |        |      |               |
|     |          |          |         |                         |                      |       | (11) -        | (8)=(12) - | (9)=(13) - | (10)=(14) - |               |             |        |      |               |       |        |      |               |
|     | (1)      | (2)      | (3)     | (4)                     | (5)                  | (6)   | (15)          | (16)       | (17)       | (18)        | (11)          | (12)        | (13)   | (14) | (15)          | (16)  | (17)   | (18) | (19)          |
|     |          |          | 31/08/2 |                         | 0601002              |       |               |            |            |             |               |             |        |      |               |       |        |      |               |
| 1   |          | 01/08/20 | 023     | Nhóm PT                 | - DO                 |       |               |            |            |             |               |             |        |      |               |       |        |      |               |
|     | QG.001   | 23 00:00 | 23:59   | 01                      | 0.05S-II             | 50    | 300           |            |            |             | 1,000         |             |        |      | 700           |       |        |      |               |

#### II. Tham khảo

#### 1. Hạn mức được giao

| STT | Mã<br>chứng từ | Hạn<br>mức<br>được<br>giao | Hạn<br>mức<br>đã sử<br>dụng | Hạn<br>mức còn<br>lại | Từ<br>ngày              | Đến<br>ngày             | Đơn vị<br>giao                                                          | Đơn vị<br>nhận                                                      | Đơn vị<br>nhận công<br>nợ                                      | Đơn vị<br>nhận hóa<br>đơn                                           | Đơn vị<br>tích điểm                                                 | Trạng<br>thái |
|-----|----------------|----------------------------|-----------------------------|-----------------------|-------------------------|-------------------------|-------------------------------------------------------------------------|---------------------------------------------------------------------|----------------------------------------------------------------|---------------------------------------------------------------------|---------------------------------------------------------------------|---------------|
|     | (1)            | (2)                        | (3)                         | (4) = (2)<br>- (3)    | (5)                     | (6)                     | (7)                                                                     | (8)                                                                 | (9)                                                            | (10)                                                                | (11)                                                                | (12)          |
| 1   | QHM.001        | 100,000,<br>000            | 30,000,<br>000              | 70,000,0<br>00        | 01/08/2<br>023<br>00:00 | 31/08/2<br>023<br>23:59 | 123456 -<br>Viện<br>Kiểm<br>Sát<br>Nhân<br>Dân<br>Tỉnh<br>Quảng<br>Ninh | 123456001<br>- Viện<br>Kiểm Sát<br>Nhân Dân<br>Thành phố<br>Cẩm Phả | 123456 -<br>Viện Kiểm<br>Sát Nhân<br>Dân Tinh<br>Quảng<br>Ninh | 123456001<br>- Viện<br>Kiểm Sát<br>Nhân Dân<br>Thành phố<br>Cẩm Phả | 123456001<br>- Viện<br>Kiểm Sát<br>Nhân Dân<br>Thành phố<br>Cẩm Phả | Hiệu lực      |

2. Hạn mức Nhóm Phương tiện/ Phương tiện

| STT | Mã       | Từ ngày  | Từ ngày     Đến<br>ngày     Phương<br>tiện/     Hàng<br>hóa/       Từ ngày     Đến<br>ngày     Nhóm     Nhóm |                | Lượng       |     | Hạn m         | ức còn lại |            | 1         | Hạn mức được giao |       |      |      | Hạn mức đã sử dụng |       |      |      |      |
|-----|----------|----------|----------------------------------------------------------------------------------------------------|----------------|-------------|-----|---------------|------------|------------|-----------|-------------------|-------|------|------|--------------------|-------|------|------|------|
|     | chung tu |          | ngay                                                                                                    | Phương<br>tiện | Hàng<br>hóa | uại | Tổng<br>lượng | Tháng      | Tuần       | Ngày      | Tổng<br>lượng     | Tháng | Tuần | Ngày | Tổng<br>lượng      | Tháng | Tuần | Ngày |      |
|     |          |          |                                                                                                    |                |             |     | (7)=          |            |            |           |                   |       |      |      |                    |       |      |      | l    |
|     |          |          |                                                                                                    |                |             |     | (11) -        | (8)=(12) - | (9)=(13) - | (10)=(14) |                   |       |      |      |                    |       |      |      | ł    |
|     | (1)      | (2)      | (3)                                                                                                    | (4)            | (5)         | (6) | (15)          | (16)       | (17)       | -(18)     | (11)              | (12)  | (13) | (14) | (15)               | (16)  | (17) | (18) | (19) |
|     |          |          | 31/08/2                                                                                                    |                | 0601002     |     |               |            |            |           |                   |       |      |      |                    |       |      |      | l    |
| 1   |          | 01/08/20 | 023                                                                                                    | Nhóm PT        | - DO        |     |               |            |            |           |                   |       |      |      |                    |       |      |      | ł    |
|     | QG.001   | 23 00:00 | 23:59                                                                                                    | 01             | 0.05S-II    | 50  | 300           |            |            |           | 1,000             |       |      |      | 700                |       |      |      | 1    |

- Mô tả báo cáo:
  - I. Hạn mức: Hạn mức Hợp lệ được hiển thị tại khu vực này
  - 1. Hạn mức được giao: Để trống nếu khách không có cấu trúc tổ chức
    - (1): Mã chứng từ
    - o (2): Từ ngày
    - o (3): Đến ngày
    - (4): Hạn mức tiền. Trường chặn công nợ = Tiền/ tiền và Due date.
    - (5): Lấy giá trị "số dư cuối kỳ" (Nợ để dương, có để âm.
    - $\circ$  (6) = (4) (5)
    - (7): Dữ liệu NSD nhập theo "Tiền đặt" hoặc hệ thống tự động quy đổi = Lượng đặt \* Đơn giá của Hợp đồng
    - o (8): Mã Đơn vị giao + Tên Đơn vị giao
    - o (9): Mã Đơn vị nhận + Tên Đơn vị nhận
    - $\circ~(10)$ : Mã Đơn vị nhận công nợ + Tên Đơn vị nhận công nợ
    - $\circ~(11)$ : Mã Đơn vị nhận hóa đơn + Tên Đơn vị nhận hóa đơn
    - (12): Mã Đơn vị tích điểm + Tên Đơn vị tích điểm
    - o (13): Trạng thái
  - 2. Hạn mức Nhóm Phương tiện/ Phương tiện
    - (1): Mã chứng từ
    - o (2): Từ ngày
    - o (3): Đến ngày
    - o (4): Phương tiện/ Tên Nhóm Phương tiện được giao
    - o (5): Hàng hóa/ Nhóm Hàng hóa
    - (6): Số lượng đặt qua POS nếu đặt theo lượng hoặc hệ thống quy đổi = Tiền đặt/ Đơn giá của Hợp đồng
    - o (7) ==(11) -(15)
    - o (8) =(12) -(16)
    - o (9) =(13) -(17)
    - o (10) =(14) -(18)
    - o (11): Tổng lượng được giao
    - o (12): Hạn mức giao theo tháng
    - o (13): Hạn mức giao theo tuần
    - o (14): Hạn mức giao theo ngày
    - (15): Tổng lượng đã lấy
    - (16): Lượng đã lấy theo tháng
    - $\circ~(17)$ : Lượng đã lấy theo tuần

- (18): Lượng đã lấy theo ngày
- o (19): trạng thái

II. Tham khảo: Hạn mức không Hợp lệ liên quan được hiển thị tại khu vực này trong trường hợp:

- Dữ liệu tại I. trống
- Khách có cấu trúc tổ chức
- Các cột màu vàng có thể chưa được clear

#### 5 Quản lý trả hàng

#### 5.1 Mục đích

Quản lý trả hàng cho khách hàng tại các cửa hàng

#### 5.2 Điều kiện thực hiện

- Lái xe chỉ lấy hàng được tại các của hàng khi có hạn mức hợp lệ và thông tin của phương tiện phải khớp với hạn mức đã có.
- Có thiết bị thanh toán POS trong trường hợp xuất trả hàng qua POS
- Khách hàng có Mã khách tại EGAS và có PLXID

#### 5.3 Hướng dẫn chi tiết

- *Người thực hiện*: User Của hàng xăng dầu.
- Xuất trả hàng qua POS từ màn hình POS chọn chức năng "Trả hàng".
- Khách hàng (Lái xe) cung cấp các thông tin cần thiết để xác định phương tiện (QR code định danh, móc chìa khóa,...)
- Cửa hàng kiểm tra thông tin người và phương tiện, chỉ các phương tiện được giao hạn mức mới đủ điều kiện lấy hàng. Thiết bị kiểm tra là POS của cửa hàng.
- Cửa hàng xuất hàng cho Lái xe, số lượng không được vượt quá số lượng còn được lấy theo hạn mức được giao cho phương tiện, đồng thời không được vượt quá hạn mức còn lại của hợp đồng/ hoặc hạn mức hợp đồng được cấp trên giao cho.
- Sau khi thực hiện xuất trả hàng cho khách hàng thành công, hệ thống tự động sinh hóa đơn 411 trên EGAS.

| LOẠI CÔNG NỘ: Công nợ ki<br>Bản công nợ kiểm xuất<br># 411.2579<br>POS TRANSACTION<br>Ngày chúng từ 187/2023 12.56 | iách Tập đoản<br>hóa đơn N | d<br>Ca 1 (2307 | 0801)  | Chu Vi  | in Hoàng |        |                |             |                      |                      |
|----------------------------------------------------------------------------------------------------|----------------------------|-----------------|--------|---------|----------|--------|----------------|-------------|----------------------|----------------------|
| Hàng hóa Milandak Mesadaki                                                                                         | West man finds             |                 |        |         |          |        |                |             |                      |                      |
| Khách hàng saulea - CÓNG TY TNHH 1                                                                                 | NUMBER ONE HAL             | GIANG           | 100.28 | Ghi chù | lane -   | 200722 |                |             |                      |                      |
| Hàng hòa                                                                                                    |                            | Giá Y thuế      | NAT 5  | TREAT   | ső wong  | Sittin | Que-Date       | Số phiếu Xe | Tiền hàng<br>827 613 | Tổng cộng<br>969 840 |
| 1 (0601002 - DO 0.055-II                                                                                           | Y                          | 15 327 27       | 10     | 1000    | 54       | 17 960 | 15/7/2023 23:5 | 9 95H-00474 | 827 673              | 969 840 ×            |
| 2                                                                                                    | V                          |                 | 10     | 0       |          |        |                |             |                      | ×                    |
| 3                                                                                                    |                            |                 | 10     | 0.      |          |        |                |             |                      | ж                    |

- Lưu ý:
  - Hệ thống chặn không cho NSD nhập thủ công chứng từ trả hàng BHTQ qua giao diện 411. Trường hợp có sự cố CHXD thực hiện theo quy trình xử lý sự cố tại Tab "Log born" trên EGAS.

# 5.3.1 Xử lý sự cố khi trả hàng BHTQ

Các trường hợp sự cố gồm:

- Xuất trả hàng thành công qua POS, nhưng EGAS không tự động sinh hóa đơn 411
- Xuất thủ công cho khách (trường hợp POS hỏng)

Với các trường hợp sự cố khi trả hàng BHTQ, cửa hàng thực hiện xử lý sự cố ở tab "Log bơm" trên EGAS như sau:

# 5.3.1.1 Xuất trả hàng thành công qua POS, nhưng EGAS không tự động sinh hóa đơn 411

Tại Tab "Log bơm" của ca bán hàng có phát sinh Log bơm trả hàng cho khách:

- Tìm kiếm đến Log bơm đã trả hàng. Hệ thống đã mặc định các thông tin
  - $\circ$  HTTT = CNO
  - Mã khách: Không cho phép nhập
  - $\circ$  Biển số xe = Biển số xe của xe đã lấy hàng
- Chọn Loại log = Công nợ
- Chọn chức năng = "Xuất nhiều HĐ khách công nợ" → Tích chọn vào Log bơm
  - ➔ Kích chọn nút "Thực hiện"

| Ca:         | 2311<br>NV           | 0201. //<br>Nguyễn Thá | Phạm T<br>m Phái Tử         | hành<br>«Tài Ki | Digit<br>A. Trán P           | 2111(202<br>134 Thing | 16:00 - 2/11/<br>Nguyễn Thị | 2023<br>Thúy | 13:59<br>Tran |              |          |            |         |                        |                                         |         |                  |              | Niph-9 |
|-------------|----------------------|------------------------|-----------------------------|-----------------|------------------------------|-----------------------|-----------------------------|--------------|---------------|--------------|----------|------------|---------|------------------------|-----------------------------------------|---------|------------------|--------------|--------|
| (a) N       | di tièrg             | sitis + Cr             | di côt ium, 1               | diridiri        | s + (3)8                     | thing Tria            | they top + 1                | zile         | iúa d         | an, dei atti | 911      | la tria il | in dire | tta (a) Sõgasta (      |                                         |         |                  |              |        |
| (Cr)        | 10.016               | 108790.00              | (OB) THE A                  | (ININ)          | (III)                        | 1000.03               | Di maliti (Di               | (abc)        | 1520          | COLUMN ST    | MM       | ALC: NO    | 1200    | Ligton                 |                                         |         |                  |              |        |
| Tang<br>Val | ely 31/<br>el<br>ong | 02023 12 4             | t interio                   | in ngay         | 2/11/202<br>Ματτώ<br>δ sile: | 23 14 40<br>ing 📻     | E .                         | Vie          |               | Losi log     | . Ch     | HTTT -     | 006     | chan () Lag chémiliéch | PLXDMST                                 |         |                  |              |        |
|             |                      |                        |                             |                 |                              |                       |                             |              |               |              |          |            |         |                        |                                         | Xulents | iu HC shikh côrg | ny v Thus he | ni     |
|             |                      |                        | Log bor                     |                 |                              |                       |                             |              |               | The          | iði túði |            |         |                        | 100000000000000000000000000000000000000 |         | 02/02/02/        | COVER        |        |
| 817         | Voi<br>bom           | Thời gian              | Harg box                    | 55<br>hrpng     | Dore<br>giù                  | Sótin                 | PLXID                       | TH           | The           | QRCode       | \$00     | CNO        | 1000    | Logitop                | We shack WST/Só chúng                   | 69      | Só pítiéo        | 50 99        |        |
| 3           | 1183 -<br>V6i<br>12  | 62/11/23               | 0601005+<br>500<br>0.0019-V | 14,187          | 22.600                       | 323.464               | 2000068823                  |              |               |              |          | 323.064    |         | Công no 👻              | MQ KAAP                                 | (*)     |                  | 510-151 39   | 0      |

- Hệ thống tự động sinh hóa đơn 411 tương tự như việc trả hàng qua POS.

| LOAI CÔNG NƠ: Công nơ khác            | h Côna tự/C   | hi nhánh1     |         |         |          |         |                  |             |           |                      |
|---------------------------------------|---------------|---------------|---------|---------|----------|---------|------------------|-------------|-----------|----------------------|
| Bản công nơ kiệm xuất họ              | ba đơn /C     | a 1 (23110    | 201)    | Pham T  | hành Đat |         |                  |             |           |                      |
| Số chứng từ: 411.12375                |               |               |         |         |          |         |                  |             |           |                      |
| LOG TRANSACTION                       |               |               |         |         |          |         |                  |             |           |                      |
| Ngày chũng từ: 2/11/2023 9:18 🔳       |               |               |         |         |          |         |                  |             |           |                      |
| Háng hóa (Shétikháu) Hóz đơn Ngu      | çain rinh ri  |               |         |         |          |         |                  |             |           |                      |
| Khách hàng 301021 - BƯU ĐIỆN TP HỒ CH | MINH - CHI NH | HANH TỔNG CÓN | G TY BU | Ghi chủ |          |         |                  |             |           |                      |
| Hàng hóa                              |               | Giá tr. thuế  | VAT 5   | Thuế MT | Số lượng | Giá bán | Due-Date         | Số phiêu/Xe | Tiên hàng | Tổng công            |
| 1 (0601005 - 0.0.0.0018-V             | 1.            | 19 727 27     | 10      | 1.005   | 14.19    | 22,800  | 30/11/2023 23:59 | 510,151.99  | 2/3 868   | 323 484<br>173 454 X |
| 2                                     | w.            |               | 10      | 0       | 14.12    |         |                  |             |           | X                    |
|                                       |               |               | 1.04    |         |          |         |                  |             |           |                      |

#### 5.3.1.2 Xuất thủ công cho khách (trường hợp POS hỏng, hoặc hệ thống lỗi)

Với các trường hợp xuất thủ công cho khách BHTQ, CHXD cần được sự đồng ý của VPCTY/ Tập đoàn trước khi thực hiện

Để thực hiện xuất hóa đơn BHTQ thủ công trên EGAS, User thực hiện phát hành hóa đơn phải được phân quyền "BHTQ - Xuất hoá đơn BHTQ thủ công"

Tại Tab "Log bơm" của ca bán hàng có phát sinh Log bơm trả hàng cho khách:

- Tìm kiếm đến Log bơm đã trả hàng (HTTT của Log bơm = KXD)
- NSD nhập các thông tin:
  - Loại log = Công nợ
  - Mã khách = Mã khách ký hợp đồng (khách PLXID)
  - $\circ$  Biển số xe = Biển số xe của xe đã lấy lấy hàng
- Chọn chức năng = "Xuất nhiều HĐ khách công nợ" → Tích chọn vào Log bơm
   → Kích chọn nút "Thực hiện"

| ITNE D       | NAME AND ADDRESS | CLEMMONT OF | Sil Links             | Gmins    | 10.000     | Could 1    | hilton | <b>B</b> /8 | H.M    | 2.00  | MART OF        | 10                | and the | Lo      | born           |         |                                                       |         |                |              |     |
|--------------|------------------|-------------|-----------------------|----------|------------|------------|--------|-------------|--------|-------|----------------|-------------------|---------|---------|----------------|---------|-------------------------------------------------------|---------|----------------|--------------|-----|
| Từ ngày 1    | 4/12/2021 4      | 16          | Eleningiy             | 811/2023 | 1455       | 11         |        |             |        |       |                |                   |         |         |                |         |                                                       |         |                |              |     |
| Vol. +       |                  |             |                       | Näthän   | ¢ v        |            |        |             |        |       | HTT            | T w               |         |         |                |         | PLXID/WST.                                            |         |                |              |     |
| Séluqay:     |                  | 4           | Nocluong S            | ið tille |            | 1          | Mit    | tên 3       | Loși k | 15 BI | Chusich        | aph (             | ⊖Ðã c   | Ape (   | Log chénh lệch | (Texade | 8                                                     |         |                |              |     |
|              |                  |             |                       |          |            |            |        |             |        |       |                |                   |         |         |                |         |                                                       | Nultrit | au HD khách có | ng ng 🛩 Thun | nin |
|              |                  |             | I no here<br>Log bore | •        |            |            |        |             |        |       | There<br>There | n tuin<br>In tuin |         |         | Losing         |         | Ni knich MST Si ching tr                              |         | Số gtriệu      | 36 NP        |     |
| Vii brm      | Teirigen         |             | Hiry Iok              |          | ső terengi | there give | Sézên  | +1,800      | TM.    | Thế ( | MCode          | 500               | CND     | 630     | CHARMEN A      |         | 1. N. N. S. C. S. S. S. S. S. S. S. S. S. S. S. S. S. |         | 10.52203       |              |     |
| 002 - VIII Z | 17-10/2823       | 020100      | 4 - Xing ES RO        | XX 5241  | -40        | 23680      | \$0.20 |             |        |       |                |                   |         | 947 200 | Công nọ        | *       | 506822 - Táp đuản xông đầu Việt                       | Nara 🔟  |                | \$16-557-91  |     |

- Hệ thống tự động sinh hóa đơn 411 tương tự như việc trả hàng qua POS.

| LOAI CONS NO: Cong nơ khách Ti<br>Bản công nợ kiếm xuất hòa<br># 411.20501<br>OG TRANSACTION<br>NAY CHONK 17 MARCES | ap doàn<br>đơm /C | a 1 (23101    | 701)        | Trần Vă   | n Düng   |         |                  |             |                      |                      |
|----------------------------------------------------------------------------------------------------|-------------------|---------------|-------------|-----------|----------|---------|------------------|-------------|----------------------|----------------------|
| Hang has Charmen Provider Country                                                                                   | (Intrave)         |               |             |           |          |         |                  |             |                      |                      |
| Khách hàng 906022 - Tặp đoạn xăng dâu Việt Na                                                                       | m                 |               | 0.500       | - Ghi chu | 6        | 10000   |                  | SOUL VILLA  | 200                  |                      |
| Hàng hóa                                                                                                    |                   | Cité el cital | WIE         | Thuế MT   | Số lượng | Già bản | Due-Date         | Ső pralu Xe | Tido Nimp<br>781 091 | Táng công<br>947 200 |
| 1 0201052 - Xang RON 95-V                                                                                           |                   | 19 527 27     | 10          | 2 000     | 40       | 23 880  | 17/10/2523 23 59 | 516-682.98  | 781 091              | 947 200 X            |
| 2                                                                                                    |                   |               | :10         | 0         |          |         |                  |             |                      | X                    |
|                                                                                                    | 100               |               | and in case |           |          |         |                  |             |                      | 1.0                  |

#### 5.3.1.3 Xuất hóa đơn không gắn log cho khách BHTQ

Với trường hợp giao dịch BHTQ không ghi nhận được log, CHXD cần được sự đồng ý của VPCTY/ Tập đoàn trước khi thực hiện.

Điều kiện thực hiện: Cửa hàng cần được phân quyền "BHTQ - Xuất hoá đơn BHTQ thủ công" cho user để thực hiện tại giao diện ca bán hàng

Thực hiện tại chức năng "Kiểm tra hạn mức phương tiện" ở giao diện ca bán hàng:

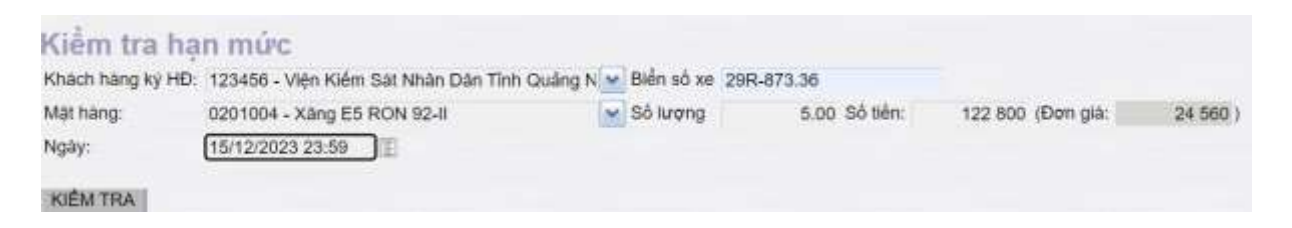

- Khách hàng ký hợp đồng: chọn mã khách ký hợp đồng
- Biển số xe: Cập nhật biển số xe lấy hàng
- Mặt hàng: cập nhật mã hàng hóa đã lấy hàng
- Nhập Số lượng: Tự động tính Số tiền \_
- Nhập Số tiền: Tự động tính Số lượng với 2 số thập phân
- Đơn giá: Giá bán cho khách \_
- Ngày: Thời điểm kiểm tra hạn mức phương tiện

Kích nút KIÉM TRA để kiểm tra hạn mức phương tiện đủ điều kiện lấy hàng xuất hóa đơn cho khách:

| Kiêm tra                         | hạn mức                                               |                           |            |                   |        |
|----------------------------------|-------------------------------------------------------|---------------------------|------------|-------------------|--------|
| Khách hàng ký                    | HĐ: 123456 - Viện Kiểm Sát Nhân Dân Tỉnh              | Quảng N 🖌 Biến số xe 29R- | 873.36     |                   |        |
| Mật hàng:                        | 0201004 - Xáng E5 RON 92-II                           | Số lượng                  | 5 Số tiên: | 122 800 (Đơn giá: | 24 560 |
| Ngày:                            | 15/12/2023 23:59                                      |                           |            |                   |        |
| Lý do:                           | Hệ thông mất điện đột ngột không ghi n                | hận được log              |            |                   |        |
| KIÊM TRA                         | XUẤT HOÁ ĐƠN                                          |                           |            |                   |        |
| Thông tin ch                     | ung:                                                  |                           |            |                   |        |
| - Đơn vị ký hợp<br>- Hạn mức hợp | đồng: 123456 - Viện Kiểm Sát Nhân Dân Tìni<br>đồng: 0 | h Quảng Ninh (000001605)  |            |                   |        |

- Trạng thái Hợp đồng: Hiệu lực - Đơn vị quản lý Phương tiện: 123456 - Viện Kiểm Sát Nhân Dân Tỉnh Quảng Ninh
- Phương tiên: 29R-873.36
   Trạng thái: Đủ hạn mức lấy hàng!
- Dữ liệu tại khu vực Thông tin chung:
  - Dòng 'trang thái hợp đồng' : Hiêu lực
  - Dòng 'Trạng thái' : đủ hạn mức lấy hàng

→ Xuất hiện nút XUẤT HOÁ ĐƠN để xuất hóa đơn cho khách BHTQ không gắn log.

Cập nhật lý do (bắt buộc).

Kích XUẤT HOÁ ĐƠN để tao hóa đơn và xuất hiện thôngng báo tao hóa đơn thành công:

# Xuất nhiều hoá đơn Success!: [N: 411.299 B: 2120170000541 RefCode: ZMWW8SX6B\*] - PUT ESC: OK - PUT PORTAL: OK \* Tổng cộng hóa đơn được gửi: 1/1 \* Thời gian thực hiện (ms): 23578.6653

Lưu ý: Với những hóa đơn được tạo ra tại chức năng này cửa hàng/ nghiệp vụ sẽ không thể sửa/ xóa được chứng từ hóa đơn

### 6 Xuất hóa đơn chiết khấu BHTQ

#### 6.1 Mục đích

VPCTY thực hiện xuất hóa đơn chiết khấu BHTQ cho khách hàng tại Egas trung tâm

### 6.2 Điều kiện thực hiện

- User VPCTy thực hiện xuất hóa đơn phải được gán quyền "VP1- Kế toán VpCty"
- Khai báo Seri hóa đơn cho phương thức CK2 và gán với VPCTY tại menu: *E-Invoice/ Gán nhóm Seri cho CHXD*.

| Gán n<br>/663000 - | hóm seri cho<br>кно тт s663 | CHXD                                       |                         | Show 100 lines 🗸      |
|--------------------|-----------------------------|--------------------------------------------|-------------------------|-----------------------|
| III Thêm           | Luru (Ctrl-S) Refr          | esh Tim: Any                               | ✓ > 663000 - KHO TT S66 | 33                    |
| Sys 🌒              | CHXD 👿                      | Loại giao dịch 😨                           | Nhóm seri 🗑             | Ngày hiệu lực 🐑 🛛 🗱 🗌 |
| 1 664063           | 663000 - KHO TT S663        | CK2 - Xuất hóa đơn chiết khẩu thương mại 1 | S001 - Seri sau 1       |                       |

 Nhóm Cửa hàng (ESC): Cần khai thêm Văn phòng (mã 000) tại menu Hệ thống/ Dm công ty/ Nhóm cửa hàng (ESC)

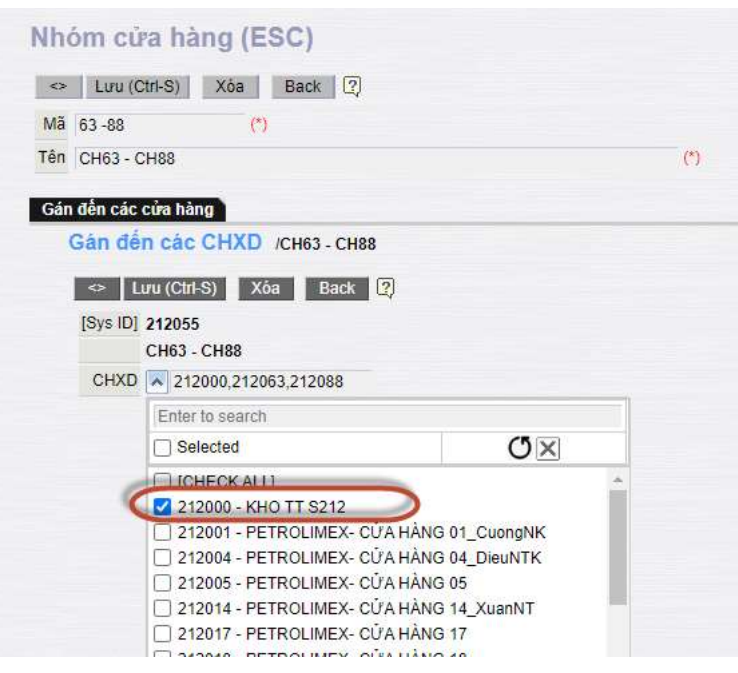

*Lưu ý:* Nếu không khai báo VPCTY cho nhóm cửa hàng thì khi VPCTY thực hiện CK2 hệ thống sẽ báo lỗi "Khách XXX không có hạn mức công nợ"

# 6.3 Hướng dẫn chi tiết

Cán bộ văn phòng thực hiện xuất hóa đơn tại menu : CHXD/ Vpcty/ Xuất hóa đơn chiết khấu tại VpCty

- Tại tab *Tiền hàng chiết khấu:* NSD nhập các thông tin:
  - Hàng hóa: Nhập chi tiết thông tin chiết khấu theo từng mặt hàng, từng CHXD
  - Diễn giải: Nhập thông tin diễn giải về nội dung chiết khấu.
    - Thông tin này sẽ hiển thị ở "Tên hàng hóa, dịch vụ" trên hóa đơn.
    - Trường hợp NSD nhập nội dung "Diễn giải" ở các dòng giống nhau: Khi phát hành hóa đơn sẽ thể hiện tổng tiền theo nội dung "Diễn giải"
  - Tiền chiết khấu sau thuế: Nhập số tiền chiết khấu sau thuế theo từng dòng

| LGAI CÔNG NỘ: Công nự khả<br>Xuất hòa đơn chiết khẩu<br># CK2.228<br>Wự W MIQUASM | n Tập đoàn)<br>thương mại              |                      |                              |                       |         |
|-----------------------------------------------------------------------------------|----------------------------------------|----------------------|------------------------------|-----------------------|---------|
| Tiên hàng chiết khẩu (Daniel Chiết)                                               | 0                                      |                      |                              |                       |         |
| Rhach hang 300674 - CONG TV TRAIN THU                                             | IONG MAI - DICH VU TĂN HEP PHÁT 🐚 GN S | N.                   | and an an and a              |                       |         |
| trang now                                                                         | WIT IS DOM-DUR                         | Chin gai             | 1 454 04E 1 800 000          | 0900                  |         |
| 1 (8201084 - Xāng E5 RON 924)                                                     | 15/10/024 23 59 Criefe                 | khdu Thleg 81/2024 - | 454 548 568 690 212901 - 6   | ETROLINEX-CUAHANG 01  | 100.00  |
| 2 8201042 - Xing RD166-IV                                                         | - 15/107604 33 59 Could                | Indu Thing 01/2024   | 90 908 100 000 212901 - A    | ETROLINES: CUAMMON OF | MA      |
| 1 (02011094 - Xileg E5 RON 924)                                                   | 15/1/0624 23 88 Crieł                  | Andu Tháng 81/2024   | 809 091 1 000 000 212005 - 8 | ETROLINEX- CUAHAND 05 | H X     |
| 6                                                                                 |                                        |                      |                              |                       | M       |
| 12                                                                                | the Constant III                       |                      |                              |                       | 144 142 |

- Tại tab Hóa đơn VAT 411: NSD thực hiện:
  - Nhập thông tin tại trường "Ghi chú": Nhập căn cứ/ lý do hưởng chiết khấu và được thể hiện trên hóa đơn
  - Kiểm tra các thông tin về khách hàng: Tên khách, MST, địa chỉ, Email,....
     Và các thông tin về tiền thuế, Tổng tiền

| Xuất hóa        | đơn chiết khâu thương mại                              |                                                       |
|-----------------|--------------------------------------------------------|-------------------------------------------------------|
| Ngày giờ: 15/1/ | /2024 09:36 📳 Ghi chú (header):                        |                                                       |
| Tiền hàng chiế  | Ikhilu Hóa đơn VAT - 411                               |                                                       |
| Khách hàng 300  | 0674 - CÔNG TY TNHH THƯƠNG MẠI - DỊCH VỤ T, Ghi chủ    | Chiết khẩu theo chương trình khuyển mại Tháng 01/2024 |
| VAT %           | 10                                                     |                                                       |
| Ngày hóa đơn    | 15/1/2024                                              |                                                       |
| Hình thức TT    | TM/CK V                                                |                                                       |
| Số xê ri        | 620107XN/1                                             |                                                       |
| Số hóa đơn      | 1                                                      |                                                       |
| Khách           | CÔNG TY TNHH THƯƠNG MẠI - DỊCH VỤ TẦN                  | HIỆP PHÁT                                             |
| MST             | 0301387752                                             |                                                       |
| Địa chỉ         | 219 Đại lộ Bỉnh Dương, Phường Vĩnh Phú, Thành phố Thuậ | in An, Tỉnh Bình Dương                                |
| Người mua hàn   | g                                                      |                                                       |
| Email           |                                                        | VN                                                    |
| Tiền thuế       | 145 455                                                |                                                       |
| Tổng tiền       | 1 600 000                                              |                                                       |
|                 |                                                        | X                                                     |

- Kích nút Lưu (Ctrl-S) để tạo hóa đơn chiết khấu CK2.
- Thông tin hóa đơn chiết khấu

- Tên hàng hóa dịch vụ: Cột "Diễn giải" tại Tab "Tiền hàng chiết khấu"
- Thành tiền: Cột "Tiền chiết khấu trước thuế" tại Tab "Tiền hàng chiết khấu"
- Tên hàng hóa, Thành tiền: được tính tổng và gom nhóm theo thông tin "Diễn giải"

| Đơn v<br>Địa ch<br>Cửa h | NG TY XĂNG DẦU B12<br>rị bán hàng: CÔNG TY XĂNG DẦU B<br>nị: Khu I, Phường Bãi Cháy, Thành phố<br>ràng số: KHO TT S212 | HốA ĐƠI<br>Ngày 15 th<br>12<br>Hạ Long, Tính Quảng Ninh, Việt Nam | N GIÁ TR<br>áng 01 năm | I GIA TĂNG<br>2024 09:36<br>Mā số thuế: 5700101690                         | Ký hiệu: 1K24TVC<br>số: 31<br>) |  |
|--------------------------|----------------------------------------------------------------------------------------------------|-------------------------------------------------------------------|------------------------|----------------------------------------------------------------------------|---------------------------------|--|
| Người<br>Đơn v           | i mua hàng:<br>⁄i mua hàng: CÔNG TY TNHH THƯC                                                                          | YNG MẠI - DỊCH VỤ TẦN HIỆP PHẤT                                   |                        | Biên số xe:<br>Mã số thuế: 0301387752                                      | 2                               |  |
| Địa ch                   | ni: 219 Đại lộ Bình Dương, Phường Vĩr                                                                                  | nh Phú, Thành phố Thuận An, Tỉnh Binl                             | n Duong                | Phương thức thanh toán:                                                    | TM/CK/Thè                       |  |
| STT                      | Tên hàng hóa, dị                                                                                                    | ch vụ Đơn vị tính                                                 | n Số lượng             | Đơn giá                                                                    | Thành tiền                      |  |
| 1                        | Chiết khẩu Tháng 01/2024                                                                                               |                                                                   |                        |                                                                            | 1.454.545                       |  |
|                          |                                                                                                    |                                                                   |                        |                                                                            |                                 |  |
|                          | 5                                                                                                    |                                                                   |                        |                                                                            |                                 |  |
|                          | 0                                                                                                    | 10                                                                |                        |                                                                            |                                 |  |
|                          |                                                                                                    |                                                                   | Cộng tiên hàng         | T / 108 \                                                                  | 1.454.545                       |  |
| Chiết k                  | hầu theo chương trìn <mark>h k</mark> huyển mại Thá                                                                    | ng 01/2024                                                        | Tiền phí khác:         |                                                                            |                                 |  |
|                          |                                                                                                    |                                                                   | Tổng số tiền th        | anh toán:                                                                  | 1.600.000                       |  |
| Tổng :                   | số tiền thanh toán bằng chữ:<br><b>Người mua hàng</b><br>(Ký, ghi rõ họ, tên)                                          | Một triệu sáu trăm nghin đồng                                     |                        | Người bán hàng<br>(Ký, ghi rõ họ, tên)<br>Signature Valid                  |                                 |  |
| Mā tra                   | າ ເບັບ: ARCZGD*                                                                                                    | Website tr                                                        | a cứu: https://h       | ký opě: CONG TY XANG DAU<br>Ký ngày: 15/01/2024<br>oadon.petrolimex.com.vn | J B12                           |  |

#### - *Lưu ý*:

NSD có thể nhập căn cứ/ lý do hưởng chiết khấu để thể hiện trên hóa đơn tại "ghi chú chung của chứng từ" hoặc "ghi chú tại tab Hóa đơn VAT – 411". Nếu NSD nhập cả hai nơi, hệ thống sẽ ưu tiên lấy nội dung "Ghi chú tại tab Hóa đơn VAT – 411"

| Xuat hoa        | don chie        | t khau thương mại /Ca 1 (19100201) La Minh Chung                                         |
|-----------------|-----------------|------------------------------------------------------------------------------------------|
| Ngày giờ: 7/10/ | 2019 22:22      | 🗄 Ghi chú (header):                                                                      |
| Tiền hàng chiế  | n kháu 🕐 Hóa đo | m VAT - 411                                                                              |
| Khách hàng      | 2               | 212.0010 - Văn phòng Bộ Công An Ghi chủ: Chiết khâu theo chương trình khuyên mại tháng 9 |
| VAT %           | 10              |                                                                                          |
| Ngày hóa đơn    | 7/10/2019       |                                                                                          |
| Hình thức TT    | •               |                                                                                          |
| Số xê ri        | KN/17P          |                                                                                          |
| Số hóa đơn      | 1               |                                                                                          |
| Khách           |                 | Văn phòng Bộ Công An                                                                     |
| MST             | 20000000000     | E                                                                                        |
| Địa chỉ         |                 | 44 Yết Kiểu, Đồng Đa, Hà Nội                                                             |
| Người mua hàn   | g               |                                                                                          |
| Email           |                 | vulinhchi220784@gmail.com                                                                |
| Tiền thuế       | 90 90           | 09                                                                                       |
| Tổng tiền       | 1 000 00        | 00                                                                                       |
|                 |                 | ×                                                                                        |

#### Khi in hóa đơn sẽ thể hiện như sau:

| CÔN<br>XÍ N                                            | IG TY XĂNG DẦU KHU VỰC I<br>GHIỆP BẦN LÈ XĂNG DẦU                                                                                                    | HÓA ĐƠN (<br>(Chứng từ gi<br>Ngày 07 tháng | HÓA ĐƠN GIÁ TRỊ GIA TĂNG<br>(Chứng từ giấy của hóa đơn điện từ)<br>Ngày 07 tháng 10 năm 2019 22:22 |                                                                      |                       |  |  |  |  |
|--------------------------------------------------------|----------------------------------------------------------------------------------------------------|--------------------------------------------|----------------------------------------------------------------------------------------------------|----------------------------------------------------------------------|-----------------------|--|--|--|--|
| Đơn vị<br>Địa ch<br>Cửa h<br>Người<br>Đơn vị<br>Địa ch | bản hàng: XI NGHIỆP BÁN LÊ XIÂNG DÂU<br>Phố Thành Công-Quận Ba Đinh, Hà nội<br>ảng số: Cửa hàng xăng đầu số 01<br>mua hàng:<br>mua hàng: Văn phóng Bộ Công An<br>: 44 Yết Kiệu, Đồng Đa, Hà Nội |                                            | M                                                                                                  | a số thuế: 010010756<br>à số thuế: xxxxxxxxxxx<br>wong thức thanh to | 4-001<br>án: Tiền mặt |  |  |  |  |
| STT                                                    | Tên hàng hóa, dịch vụ                                                                                                    | Don vi tinh                                | Số lương                                                                                           | Don giá                                                              | Thành tiền            |  |  |  |  |
| 1                                                      | CKTM tháng 9                                                                                                    | 6                                          | 180                                                                                                | <b>b</b>                                                             | 909.091               |  |  |  |  |
| _                                                      |                                                                                                    |                                            | 61                                                                                                 | 1                                                                    |                       |  |  |  |  |
|                                                        |                                                                                                    | 1 11                                       | de"                                                                                                | 1                                                                    |                       |  |  |  |  |
| 1                                                      |                                                                                                    | 011                                        | Công tiên hàng:                                                                                    |                                                                      | 909.091               |  |  |  |  |
| ~                                                      | do they choose high blocks and then 0                                                                                                    |                                            | Tiền thuế GTGT                                                                                     | (10 %)                                                               | 90.909                |  |  |  |  |
| Longer H                                               | au tieo choong ann khoyen nar mang o                                                                                                    |                                            | Tiðn phí khác:                                                                                     |                                                                      |                       |  |  |  |  |
|                                                        |                                                                                                    |                                            | Tổng số tiền than                                                                                  | nh toán:                                                             | 1.000.000             |  |  |  |  |
| Tông :                                                 | ố tiền thanh toán bảng chữ: Một trêu đồn<br>Người mua hàng<br>(Ký, ghi rõ ho, tên)                                                                                                    | 9                                          |                                                                                                    | Người bản hi<br>(Ký, ghi rõ ho,                                      | ang<br>tén)           |  |  |  |  |
|                                                        |                                                                                                    |                                            | 2                                                                                                  | iş böl: Xİ NGHI<br>İy ngay: 24/10/20                                 | LÉ XĂNG DĂU           |  |  |  |  |
| Mā tra                                                 | cửu; 4LZAKB Website tra cứu: htt                                                                                                    | tps://hoadon.petrolimex.co                 | om.vn                                                                                              |                                                                      | PETROLIMEX            |  |  |  |  |

- Thông tin hiển thị trên hóa đơn sẽ được được tính tổng và gom nhóm theo thông tin "Diễn giải" (không phụ thuộc vào mặt hàng và CHXD).
- Khi Tích hợp SAP, hệ thống kết xuất ra HTTG chi tiết theo từng dòng trên từng chừng từ chiết khấu (Chi tiết theo từng mặt hàng, từng CHXD)

#### 6.4 Tích hợp SAP

Các chứng từ của nghiệp vụ chiết khấu thương mại khách BHTQ khi kết xuất DLTG thể hiện với DocType là CK2:

| Conceptor 1 |                 |                |               |                  |                |        |
|-------------|-----------------|----------------|---------------|------------------|----------------|--------|
| Jan Keyle   | EGA 3 OocType + | EGAS SubType + | SAP Doctype # | Payment Method + | Sale Charmel e | Charge |
| 1           | 401             |                | CH801         | 1                | 08             | N30    |
| 2           | 415             |                | CHEET         | 4                | 48             | 1030   |
| 3           | 407             |                | CH001         | 4                | 88             | 830    |
| 5           | 412             | 131202         | CH661         | 2                | 08             | N30    |
|             | E422            |                | CH000         | 1                | 90             | N45    |
|             | G101            |                |               | 1 Kr             | ×              | 1030   |
| 15          | 581             |                | CHORT         | 7                | 107            | 830    |
| 16          | K35             |                | CH005         | 1                | 88             | N30    |
| 17          | 833             |                | CH010         | 1                | 05             | N30    |
| 8.15        | KS2             |                | CH005         | 1E               | 95             | N30    |
| 1.10        | KS1             |                | CH005         | - C              | 00             | M30    |
| 2.28        | K358            |                | CH668         | 1                | -08            | N30    |
| 3.21        | 412ND           |                | CH011         | 1                | 05             | 3030   |
| 4.22        | 859             |                | CH013         | 8                | 08             | 1405   |
| 5.73        | K596            |                | CH012         | († .             | 08             | 1405   |
| 624         | CK1             |                | CHE14         | 1                | 0.0            | N30    |
| 7.35        | K\$15           |                | CHEIS         | 1                | 65             | 1030   |
| 125         | 416             |                | CHEOT         | 4                | - 05           | N30    |
| 9.27        | 4160            |                | CH601         | 1                | 05             | 100    |
| 9.25        | 412             | 13612          | CH622         | 2                | 68             | 100    |
| 1.29        | 412             | 131204         | CHE23         | 2                | ÓŚ.            | N30    |
| 2.38        | 712             | 330            | CHIOS         |                  | 90             | 1430   |
| 9.31        | 201             | 330            | CHI25         |                  | .90            | N30    |
| 4 32        | 412             | 13613          | CH823         | 2                | -05            | 1030   |
| 5-73        | 711             | 330            | CH025         |                  | -90            | N30    |
| 5 34        | 452             | 33668          | CH825         |                  | 90             | 1430   |
| 7 35        | 492             | 131201         | CH001         | 1                | .00            | NOR    |
| 1.38        | 452             | 112736         | CH001         | 4)               | - 01           | 5030   |
| 9.37        | 492             | 112714         | CH001         | 4                | -08            | N30    |
| 0.30        | 492             | 33667          | CH017         |                  | 90             | N38    |
| 1 29        | 417             | 1420           | CH019         |                  | 91             | 1130   |
| 2 40        | 002             | 13612          | CHEOR         | 1                | 05             | N30    |
| 3.49        | 012             | 13615          | CH627         |                  | 05             | 3630   |
| 4.42        | 012             | 131294         | CH027         | 1                | 00             | N30    |

Khi tích hợp:

- CK2 được tích hợp chi tiết từng CHXD theo bảng Map mã CHXD Storage Location
- Vẫn theo nguyên tắc tích hợp khách công nợ:
  - Nếu gộp mã khách công nợ thì ghi nhận công nợ theo mã khách cửa hàng.
  - Nếu chi tiết từng khách thì ghi nhận công nợ theo từng khách

| ţ)(  | 6664          | hets.)     | (m. 80                  |               |         |            |      |    |   |       |      |             |          |      |      |    |      |            |      |      |          |   |       |          |      |                      |                                                                                                    |     |    |                     |         |      |        |        |          |   |
|------|---------------|------------|-------------------------|---------------|---------|------------|------|----|---|-------|------|-------------|----------|------|------|----|------|------------|------|------|----------|---|-------|----------|------|----------------------|----------------------------------------------------------------------------------------------------|-----|----|---------------------|---------|------|--------|--------|----------|---|
| 加加加加 |               | -          |                         | -10           |         |            |      |    |   |       |      |             |          |      |      |    |      |            |      |      |          |   |       |          |      |                      |                                                                                                    |     |    |                     |         |      |        |        |          |   |
|      | and the state |            | Di din nan<br>Denis san | -LILL<br>Case |         |            | -    | -  | - | 1     | 22   | Contrast of | -        | Sec. |      | 11 | -    | -          |      | 1    | al lines |   |       | -        | -    | -                    | -                                                                                                    | -   | 12 | Contract of         | linter  | -    | (14)33 | (inter | Sector 1 | - |
|      | 141           | <b>H</b> E | 120%                    | 19400         | 10.740  | 11204074   | N.9. |    |   | (als  | -    | 171418      |          |      | 4    |    | 100  | 24/6 Saint | - Ad | 100  | 1000     | - | 1971  | Teld 1   | im.  | S Barry Par          | Contraction of the local diversion of the local diversion of the loc | 41  | 14 | Histori             | WHEN.   | 198  |        | 100    |          |   |
| 5    | 10            |            | 1000320                 | 19423         | 200.000 |            | 1    | -  | - | m     | me.  | wit:        | -        |      | 1    |    | 1.18 | 110.000    |      | 1991 | 10000    |   | 1.104 | -        | 1100 | THE OWNER ADDRESS OF | A-180300A                                                                                                    | *1  |    | 11100-00            | 10104   | 118  |        | 180    |          |   |
|      | θŰ.           | -          | 172%                    | (199)1        | 101210  | C (1300079 | 10   | +  | - | 1000  | 110  | 10461       | -        |      | 11   |    | 1.0  | 1474 1000  |      | 1981 | (6568)   |   | 10.04 | 100      | 1744 | T-ACCEPT.            | 170/10.                                                                                                    | *   |    | (*Laderer           | press.  | 110  |        | 100    |          |   |
|      | 101           |            | 100203                  | 1940          | 182.00  | 110411     | 10.1 | 18 |   |       | 2008 | -           | -        |      | h'). |    | 10   | 1107.000   | - 80 | 1993 | 14140    |   | 140   | 1000     | 1196 | T BUILT PM           | 111000-00                                                                                                    | 9 L |    | 11110-0             | 202144  | 128  |        | THE P  |          |   |
| •    | 101           |            | UTT                     | -             | 10000   | 1.0000     | é .  | *  | - | ith.  | ini. | tion:       | -        |      | 10   |    | 118  | 110.00     |      | 1000 | 11111    | + | tate  | THE      | 2946 | - William            | In the local diversion of                                                                                                    |     |    | inti <del>ine</del> | 214194  | 1083 |        | 100    |          |   |
|      | 101           | - 18       | PRESS A                 | 12428         | 182.00  | I PERMIT   | 1.1  | 14 | - | 10.00 | 2024 | tine .      | Distant. |      | 1.1  |    | 1118 | 1108 1800  | 1.0  | 1000 | *****    |   | -     | 1 Martin | 144  | STREET,              | 8 1005000                                                                                                    |     |    | (claim)             | mintal. | 10e  |        | LAC .  |          |   |

#### 7 Thu tiền khách hàng

#### 7.1 Hướng dẫn thực hiện

#### 7.1.1 Mục đích

Tạo chứng từ thu tiền của khách công nợ hợp đồng

#### 7.1.2 Điều kiện thực hiện

Quy trình áp dụng thu tiền tại mức Tập đoàn và thu tiền tại mức Công ty / Chi nhánh/ Xí nghiêp.

- Khi khách hàng thực hiện thanh toán

#### 7.1.3 Hướng dẫn chi tiết

Thu tiền Hợp đồng mức toàn ngành

**Đường Dẫn:** Kế toán VPCTY /Bán hàng toàn quốc/ Tập đoàn thu tiền khách công nợ (TX1)

Người thực hiện: User mức Tập đoàn – PLX

| Tập đoàn thu tiền khách công<br># TX1.701  | nợ |                              |          |
|--------------------------------------------|----|------------------------------|----------|
| Ngày giờ: 11/10/2022 10:28                 |    |                              |          |
| Khách công nợ                              |    |                              | _        |
| TK Ngân hàng 0103398723123 - Ngan hàng VCB | `` | <ul> <li>Ghi chú:</li> </ul> |          |
| Khách                                      |    |                              | Số tiền  |
|                                            |    | 1                            | 00 000   |
| 1 0000061 - CÔNG TY TNHH THANH THỦY        | ~  | 1(                           | × 000 00 |
| 2                                          |    |                              | Y        |

- Thu tiền Hợp đồng mức Công ty có Chi nhánh/ Xí nghiệp

**Đường Dẫn:** Kế toán VPCTY/Bán hàng toàn quốc/ Công ty thu tiền khách công nợ (TX3)

Người thực hiện: User mức Công ty

| Công ty thu tiền khách công<br># TX3.101     | nợ          |                    |
|----------------------------------------------|-------------|--------------------|
| Ngay gio: 11/10/2022 10:27                   |             |                    |
| TK Ngân hàng 2222 - Tài khoản Ngân hàng HDBa | nk 🗸 Ghi ch | iú:                |
| Khách                                        |             | Số tiền<br>100 000 |
| 1 0000061 - CÔNG TY TNHH THANH THỦY          | ~           | 100 000 ×          |
| <b>n</b>                                     |             | ×                  |

 Thu tiền Hợp đồng mức Công ty không có Chi nhánh/ Xí nghiệp hoặc Chi nhánh/ Xí nghiệp

Đường Dẫn: CHXD /Vpcty/ Vp thu tiền khách công nợ (TV1)

Người thực hiện: User mức Công ty/ Chi nhánh/ Xí nghiệp

| VP thu tiền khách công nợ<br># TV1.201   |                                    |           |                       |     | U |
|------------------------------------------|------------------------------------|-----------|-----------------------|-----|---|
| Ngày giờ: 11/5/2022 9:49                 |                                    |           |                       |     |   |
| Khách công nợ                            |                                    |           | Luru (Ctri-S)         | Xóa |   |
| Loại hình 11210 - Tiền gửi ngắn hàng VNĐ | Tai khoản ngân hàng 1087040016772  | - TK tiến | gửi tại PGBank HN     |     | G |
| Tái khoản công nợ                        | Khäch                              |           | Số tiên<br>10 000 000 |     |   |
| 1 131202 - Công nợ khách tại CH          | 212.8HTQ - CÔNG TY TNHH THANH TUNG | ~         | 10 000 000 ×          |     |   |
| 2                                        |                                    | 14        | ×                     |     |   |

**Lưu ý:** Công nợ của mỗi khách sẽ không quản lý đến từng CHXD như hiện nay, mà chỉ quản lý theo đầu mỗi khách hàng.

- 8 Cập nhật Tồn đầu khách công nợ Tập đoàn
- 8.1 Hướng dẫn thực hiện
- 8.1.1 Mục đích

Cập nhật tồn đầu của khách công nợ Tập đoàn.

8.1.2 Điều kiện thực hiện

Quy trình áp dụng tại Tập đoàn:

- Khi khách hàng có dư nợ/ dư có.
- 8.1.3 Hướng dẫn chi tiết

**Đường dẫn**: Hệ thống\Nhập tồn đầu\Tồn đầu khách dư nợ Tập đoàn - Dư nợ Hệ thống\Nhập tồn đầu\Tồn đầu khách dư nợ Tập đoàn - Dư có
Người thực hiệu: User mức Tân đoàn

Người thực hiện: User mức Tập đoàn

| Gnichu<br>II |                                             |                                    |             |                                           |                     |
|--------------|---------------------------------------------|------------------------------------|-------------|-------------------------------------------|---------------------|
|              | Loại hình công nọ                           | Kitäch                             | Due-cate    | Số tạp đồng                               | Số tiến<br>10 MO MO |
| 13612 - 084  | ig ng khách TẤP ĐOÀN                        | 🗴 00000008 - Càng tự TNHH Anh Nhật | V 12/5/2022 | NHNHAT1 - Hợp dòng mua XDS dợt 1 - HD_1 🗸 | 10 000 000          |
| 0<br>0<br>0  | Duedate: Ng<br>Số hợp đồng<br>Số tiền: Số t | ày đáo hạn trả<br>iền nợ           |             |                                           |                     |

| / Ghi chú:                       |                   |   |                                                                                                    |     |                       |
|----------------------------------|-------------------|---|----------------------------------------------------------------------------------------------------|-----|-----------------------|
| IIII                             | Loại hình công nợ |   | Khāch                                                                                                    |     | Số tiên<br>20 000 000 |
| 1 13612 - Công nợ khách TẬP ĐOÀN |                   | ~ | 00000008 - Công ty TNHH Anh Nhật                                                                                | ~   | 20 000 000 0          |
| 2                                |                   | 1 | Constant water construction of a set of the provident of the provident of the provident of the provident of the | 140 |                       |

- $\circ~$  Loại hình công nợ: Chọn TK 13612 Công nợ khách TẬP ĐOÀN
- Khách: Chọn khách hàng ký hợp đồng
- Số tiền: Số tiền dư có

#### 9 Báo cáo

#### 9.1 Báo cáo tại Egas

#### 9.1.1 Báo cáo Xuất kho – xuất hóa đơn khách hợp đồng

Đường dẫn: Kế toán Vpcty\Bán hàng toàn quốc\BC xuất kho – xuất hóa đơn khách hợp đồng

Người thực hiện: User văn phòng tại các công ty

#### Báo cáo xuất kho - xuất hóa đơn khách Hợp đồng

| [Ci | non nhanh] 🗸 Từ ngày: 01/01/2022 👘 Đến ngày: 11/10/2      | 022 23:59 🔳         |                         |                           |
|-----|-----------------------------------------------------------|---------------------|-------------------------|---------------------------|
| Khá | ch : 💌                                                    |                     |                         |                           |
| Cho | n đầu ra : HTML 🗸 🔊 🕘 🗍 Close after print                 |                     |                         |                           |
| STT | Khách hàng                                                | Già trị hàng đã lấy | Giả trị đã viết hóa đơn | Giá trị chưa viết hóa đơn |
|     | 1                                                         | 2                   | 3                       | 4                         |
| 1   | 0000067 - Công ty TNHH Tân Trường An                      | 2.356.650           | 506.650                 | 1.850.000                 |
| 2   | 000LIN - Công ty TNHH Quốc Lin                            | 237.200             |                         | 237.200                   |
| 3   | 0000066 - Cty TNHH TM Thủy Việt                           | 5.169.482           | 5.169.482               |                           |
| 4   | 0000065 - CÔNG TY TNHH XÂY DỰNG THƯƠNG MẠI THÀI ANH       | 3.889.500           |                         | 3.889.500                 |
| 5   | 0000069 - CÔNG TY BHTQ2                                   | 25.096.080          | 40.872.010              | (15.775.930)              |
| 6   | 0000063 - Công ty TNHH Anh Nhật                           | 1.029.780           | 135.650                 | 894.130                   |
| 7   | 000khaihm - Hoàng Minh Khải                               | 173.634             |                         | 173.634                   |
| 8   | 0000072 - CÓNG TY TNHH THANH TUNG                         | 1.414.320           |                         | 1.414.320                 |
| 9   | 0000061 - CÔNG TY TNHH THANH THỦY                         | 14.065.061          | 2.613.000               | 11.452.061                |
| 10  | SV0001_HQ - Công ty TNHH Sao Việt Nam _HQ123              | 5.412.993           | 4.009.713               | 1.403.280                 |
| 11  | 000PIACOM - Công Ty Cổ Phần Tin Học Viễn Thông Petrolimex | 5.240.063           |                         | 5.240.063                 |
| 12  | 0000060 - Công ly TNHH Hải Linh                           | 12.856.892          | 7.520.830               | 5.336.062                 |
| 13  | 0000062 - Nguyễn Thị Lụa khách HQ                         | 8.648.700           | 5.793.060               | 2.855.640                 |
|     | TÔNG CỘNG                                                 | 85.590.355          | 66.620.395              | 18.969.960                |

#### 9.1.2 Báo cáo Xuất bán hàng hóa theo khách

Đường dẫn: Kế toán Vpcty\Bán hàng toàn quốc\BC xuất bán hàng hóa theo khách Người thực hiện: User văn phòng tại các công ty

BÁO CÁO XUẤT BẢN HÀNG HÓA THEO KHÁCH

| [Chon | nhanh] - Từ ngày: 01/01/2022  | Dén ngày: 11/10/2022 23              | :59 🗊      |          |                  |            |
|-------|-------------------------------|--------------------------------------|------------|----------|------------------|------------|
|       | Đơn vị: 💌 212                 |                                      |            |          |                  |            |
|       | Khāch: 💌 0000060              |                                      |            |          |                  |            |
| Nhóm  | hàng hóa: 💌                   |                                      |            |          |                  |            |
|       | Hàng hóa: 💌                   |                                      |            |          |                  |            |
| C     | họn đầu ra HTML 🗸 🖉           | Close after print                    |            |          |                  |            |
| GOTO  | Bc XB hàng hóa th             | eo khách 🗸 😕                         |            |          |                  |            |
| STT   | )                             | Chách hàng/Đơn vị xuất hàng/Hàng hóa |            | Số lượng | Đơn giả          | Thành tiền |
|       |                               | 1                                    |            | 2        | 3                | -4         |
| 1     | 0000060 - CÔNG TY TNHH H      | AI LINH                              |            | 354,85   |                  | 9.387.030  |
| 1.1   | 212 - Xi nghiệp bản lẻ xâng đ | au - Cty XD KV1 - Cty TNHH MTV       |            | 354,85   |                  | 9.387.030  |
| 1     | 0201004 - Xang E5 RON 92-II   |                                      |            | 112,59   | 27.030           | 3.043.300  |
| 2     | 0201004 - Xäng E5 RON 92-II   |                                      |            | 100,00   | 27.130           | 2.713.000  |
| 3     | 0201004 - Xáng E5 RON 92-II   |                                      |            | 105,28   | 26.030           | 2.740.230  |
| 4     | 0201042 - Xáng RON95-IV       |                                      |            | 2,27     | 22.000           | 50.000     |
| 5     | 0601002 - DO 0.055-II         |                                      |            | 30,00    | 25.350           | 760.500    |
| 6     | 0601005 - DO 0.001S-V         |                                      |            | 4,71     | 17.000           | 80.000     |
|       | TÔNG CỘNG                     |                                      |            | 354,85   |                  | 9.387.030  |
|       |                               |                                      | BUONG TOXT | Ngi      | iy giờ in: 11/10 | 2022 16:07 |

#### 9.1.3 Báo cáo Tình hình thực hiện hợp đồng

#### Đường dẫn: Kế toán Vpcty \Bán hàng toàn quốc\Tình hình thực hiện hợp đồng Người thực hiện: User tập đoàn

TÌNH HÌNH THỰC HIỆN HỢP ĐÔNG

|    | CANAL STATISTICS CONTRACTOR STATISTICS      | a construction of the |                                                      |          |            |                 |                  |                      |             |            |
|----|---------------------------------------------|-----------------------|------------------------------------------------------|----------|------------|-----------------|------------------|----------------------|-------------|------------|
| то | ngéy: 01/01/2022                            | Đản ngày:             | 2/6/2022 23:59                                       |          |            |                 |                  |                      |             |            |
| Lo | el công nơ: 💌                               |                       |                                                      |          |            |                 |                  |                      |             |            |
| ć  | hon đầu ra HTML 🗸 🗸                         | E ac.                 | lose after print                                     |          |            |                 |                  |                      |             |            |
|    | Khách hàng                                  |                       | н                                                    | op đồng  |            |                 |                  |                      | hực hiện    |            |
| l  |                                             | så                    | Tén                                                  | Từ ngày  | Dán ngày   | Hạn mức<br>tiến | Hạn mức<br>lượng | Hàng hòa             | Số<br>tương | Thành tiên |
| U  |                                             | 2                     | 3                                                    | - 54     | 5          | е               | 7                | 8                    | 9           | 10         |
| 1  | 0000059 - Công ty TNHH<br>Hoàng Xuân Trường | 123456                | Hợp đồng mua XD Công<br>ty TNHH Hoàng Xuân<br>Trưởng | 1/5/2022 | 30/11/2022 | 100.000.000     |                  | Xáng E5<br>RON 92-II | 39,12       | 975.730    |
| 2  | 0000059 - Công ty TNHH<br>Hoàng Xuân Trường | 123456                | Hep đồng mua XD Công<br>ty TNHH Hoàng Xuân<br>Trường | 1/5/2022 | 30/11/2022 | 100.000.000     |                  | DO 0.055-II          | 20,00       | 487.000    |
| 3  | 0000060 - Công ty TNHH Hải<br>Linh          | 1231                  | Hop đồng Lienntb                                     | 1/1/2022 | 31/12/2022 | 1.000           | 1.000            | Xáng E5<br>RON 92-li | 273,74      | 7.348.100  |
| 4  | 0000060 - Công ty TNHH Hải<br>Linh          | 1231                  | Hợp đồng Lienntb                                     | 1/1/2022 | 31/12/2022 | 1.000           | 1.000            | DO 0.055-II          | 20.00       | 507.000    |
| 5  | 0000060 - Công ty TNHH Hải<br>Linh          | 1231                  | Hợp đồng Llenntb                                     | 1/1/2022 | 31/12/2022 | 1.000           | 1.000            | Xáng<br>RON95-IV     | 2,27        | 50.000     |
| 8  | 0000060 - Công ty TNHH Hải<br>Linh          | 1231                  | Hop đồng Llenntb                                     | 1/1/2022 | 31/12/2022 | 1.000           | 1.000            | DO 0.0015-<br>V      | 4,71        | 80.000     |

#### **9.1.4** Báo cáo Công nợ khách hàng Đường dẫn: Kế toán Vpcty \Bán hàng toàn quốc\Báo cáo công nợ khách hàng Người thực hiện: User tập đoàn

Báo cáo công nợ khách hàng

| [C  | họn nhanh] | ✓ Từ ngày: 01/01/2022 III Đến ngày: 2/6/202 | 2 23:5 | 59  | -           |             |             |             |
|-----|------------|---------------------------------------------|--------|-----|-------------|-------------|-------------|-------------|
| Tal | khoản :    | 13612 - Công ng khách Tập đoàn              |        |     |             |             |             |             |
| Khá | ch t       | ~                                           |        |     |             |             |             |             |
| Cho | n đầu ra : | HTML V D Gose after print                   |        |     |             |             |             |             |
| STI | Ma khach   | Tên khach                                   | TÔN    | ĐAU | PHAT        | SINH        | TÔN         | CUÓI        |
|     |            |                                             | No     | Có  | No          | CO          | Nợ          | Có          |
|     | 1          | 2                                           | 3      | 4   | 5           | 6           | 7           | 8           |
| 1   | 0000059    | Công ty TNHH Hoàng Xuân Trường              |        |     | 11.462.730  | 30.000.000  |             | 18.537.270  |
| 2   | 0000060    | Công ty TNHH Hải Linh                       |        |     | 7.985.100   |             | 7.985.100   |             |
| 3   | 0000062    | Nguyễn Thị Lụa                              |        |     | 2.340.000   | 2.200.000   | 140.000     |             |
| 4   | 0000063    | Công ty TNHH Anh Nhật                       |        |     | 559.780     |             | 559.780     |             |
| 5   | 0000065    | CÔNG TY TNHH XÂY DỰNG THƯƠNG MẠI THẢI ANH   |        |     | 505.889.500 | 3.000.000   | 502.889.500 |             |
| 6   | 0000066    | Cty TNHH TM Thủy Việt                       |        |     | 15.169.482  | 71.000.000  |             | 55.830.518  |
| 7   | 0000067    | Công ty TNHH Tân Trường An                  |        |     | 12.180,650  | 20.000.000  |             | 7.819.350   |
| 8   | 0000008    | CÔNG TY ABC 1                               |        |     | 40.096.080  | 61.000.000  |             | 20.903.920  |
|     | TÓNG CO    | NG                                          |        |     | 595.683.322 | 187.200.000 | 511.574.380 | 103.091.058 |
|     | TONG NO    | 7/CÓ                                        |        |     |             |             | 408.483.322 |             |

#### 9.2 Báo cáo tại Portal

**9.2.1** Bảng kê giao dịch lấy hàng Đường dẫn: Bảng kê giao dịch lấy hàng

Người thực hiện: User khách hàng

| BÁN    | S KÊ CHI TIÊT GIA  | O DICH LAY HAN  | G                      |        |         |          |          |                                   |                       |
|--------|--------------------|-----------------|------------------------|--------|---------|----------|----------|-----------------------------------|-----------------------|
| Cho    | n nhanh) 🗸 Từ ngày | 01/01/2022 💷 Đế | n ngay: 1/6/2022 23:58 | 10     |         |          |          |                                   |                       |
| Số ph  | wong tiên          |                 | *                      |        |         |          |          |                                   |                       |
| Нер    | töng:              |                 | w.                     |        |         |          |          |                                   |                       |
| Noi II | ly hàng            |                 | w .                    |        |         |          |          |                                   |                       |
| Dan    | ė                  |                 |                        |        |         |          |          |                                   |                       |
| Chon   | diura i Httm.      | ~ 🗉 🗙           | Giose after print      |        |         |          |          |                                   |                       |
| 877    | Số phương tiên     | Note the        | Bi                     | ÁNG KÉ | CHI TIÈ | T GIAO E | Hon dies | Y HÀNG                            | Born vi               |
| 1      | 31K-82379Cx        | 25/5/2022 10:24 | Xing E5 RON 92-11      | 1,99   | 25 130  | 50.000   | 123458   | PETROLIMEX- CÚA HANG 80 - hanndth | Công ty sting dâu KV1 |
| 2      | 31K-82379Ch        | 24/5/2022 8:52  | Xang E5 RON 92-11      | 2,75   | 25.130  | (68.000  | 123450   | PETROLIMEX- CÚA HÁNG 80 - hunhidh | Công tự sáng dâu KV1  |
| 3      | 31K-82379CA        | 24/5/2022 8.39  | Xang E5 RON 92-H       | 2,23   | 25.130  | 66.000   | 123450   | PETROLIMEX-COA HANG 80 - hanhdh   | Công ty xông cầu KV1  |
| +      | 31K-82379Cx        | 20/5/2022 18:46 | Xang E5 RON 92-0       | 1,15   | 28.130  | 30.000   | 123456   | PETROLIMEX- CUA HANG 63 COMH UAY  | Công ly sing dâu KV1  |
|        | TÔNG CỘNG          |                 |                        | 8,12   | 101.520 | 205.000  |          |                                   |                       |

#### **9.2.2** Bảng kê lấy hàng theo quyền Đường dẫn: Bảng kê lấy hàng theo quyền Người thực hiện: User khách hàng BANG KE LAY HANG

| (Ch<br>Hợp<br>Chợi | on nhanh] ❤ Từ ngày<br>đồng : HD_5 - H<br>n đầu ra : HTML | 01/01/2022<br>¢p đồng mủa<br>~ 💽 | E Đến n<br>XĐ Công ty | gây: 2/6/2022<br>TNHH Hoàng<br>Close after | 23:59              | D                      |                    |                 |                      |             |               |                                                               |
|--------------------|-----------------------------------------------------------|----------------------------------|-----------------------|--------------------------------------------|--------------------|------------------------|--------------------|-----------------|----------------------|-------------|---------------|---------------------------------------------------------------|
|                    |                                                           |                                  |                       |                                            | BÁI<br>Khách hàng: | NG KÊ L<br>Cong ty TNH | ÁY HÀ<br>H Hoàng X | NG<br>uán Trườn | o                    |             |               |                                                               |
|                    | Quyên lây hàng                                            |                                  |                       |                                            |                    | _                      | Thực hiện          |                 |                      |             |               |                                                               |
| STT                | Phương tiện/Nhóm<br>phương tiện                           | Mặt hàng                         | Tông<br>lượng         | Luong theo<br>tháng                        | Luong<br>theo tuàn | Lượng<br>theo ngày     | Từ ngày            | Đản<br>ngày     | Hàng hóa             | Só<br>lượng | Thành<br>tiền | Hợp đồng                                                      |
| 1                  | 31K-82378                                                 | Xáng E5<br>RON 92-8              | 5.000,00              |                                            |                    |                        | 19/5/2022          | 31/5/2022       | Xáng E5<br>RON 92-II | 6,97        | 175.000       | 123456 - Hợp đồng mua XĐ<br>Công ty TNHH Hoàng Xuân<br>Trưởng |
| 2                  |                                                           |                                  |                       | F                                          |                    |                        |                    | -               | Xang E5<br>RON 92-II | 1,15        | 30.000        | 123456 - Hợp đồng mua XĐ<br>Công ty TNHH Hoàng Xuân<br>Trưởng |
|                    | TÔNG CỘNG                                                 |                                  |                       |                                            |                    |                        |                    |                 |                      | 8,12        | 205.000       |                                                               |

# 9.2.3 Tình hình thực hiện hợp đồng

Đường dẫn: Tình hình thực hiện hợp đồng Người thực hiện: User khách hàng

#### 9.2.4 Sổ theo dõi nợ

Đường dẫn: Sổ theo dõi nợ Người thực hiện: User khách hàng

| ố dư đầu kỳ<br>nát sinh tron<br>ố dư cuối kỳ<br>Mã<br>ÁNG 5<br>11 | ng kỳ<br>CHỨNG T<br>Số<br>Y011.3 | Nợ<br>11.462.730<br>Từ<br>Ngày-giờ<br>18/5/2022 0:00                       | Có<br>30.000.000<br>18.537.270<br>NỘI DUNG                                                                                                    | PHÁT S<br>Nợ<br>11.462.730                                                                                                    | INH<br>Có<br>30.000.000                                                                                                    |
|-------------------------------------------------------------------|----------------------------------|----------------------------------------------------------------------------|----------------------------------------------------------------------------------------------------|----------------------------------------------------------------------------------------------------|----------------------------------------------------------------------------------------------------|
| ố dư đầu kỳ<br>nát sinh tron<br>ố dư cuối kỳ<br>Mã<br>ÁNG 5<br>11 | ng kỳ<br>CHỨNG T<br>Số<br>Y011.3 | 11.462.730                                                                 | 30.000.000<br>18.537.270<br>NỘI DUNG                                                                                                    | PHÁT S<br>Nợ<br>11.462.730                                                                                                    | INH<br>Cố<br>30.000.000                                                                                                    |
| hát sinh tron<br>ố dư cuối kỷ<br>Mã<br>ÁNG 5<br>11                | ng kỳ<br>CHỨNG T<br>Số<br>Y011.3 | 11.462.730                                                                 | 30.000.000<br>18.537.270<br>Nội DUNG                                                                                                    | PHÁT S<br>Nợ<br>11.462.730                                                                                                    | INH<br>Có<br>30.000.000                                                                                                    |
| ố dư cuối kỷ<br>Mã<br>ÁNG 5<br>11                                 | CHỨNG T<br>Số<br>Y011.3          | ŵ<br>Ngày-giờ                                                              | 18.537.270<br>NỘI DUNG                                                                                                    | PHÁT S<br>Nợ<br>11.462.730                                                                                                    | INH<br>Có<br>30.000.000                                                                                                    |
| Mã<br>ÁNG 5<br>11                                                 | CHỨNG T<br>Số<br>Y011.3          | ŵ<br>Ngày-giờ                                                              | NỘI DUNG                                                                                                    | PHÁT S<br>Nợ<br>11.462.730                                                                                                    | INH<br>Có<br>30.000.000                                                                                                    |
| Mã<br>ÁNG 5<br>11                                                 | Số<br>Y011.3                     | Ngày-giờ                                                                   | NĢI DUNG                                                                                                    | Nợ<br>11.462.730                                                                                                    | Có<br>30.000.000                                                                                                    |
| ÁNG 5<br>11                                                       | Y011.3                           | 18/5/2022 0:00                                                             |                                                                                                    | 11.462.730                                                                                                    | 30.000.000                                                                                                    |
| 11                                                                | Y011.3                           | 18/5/2022 0:00                                                             |                                                                                                    |                                                                                                    |                                                                                                    |
| 4                                                                 |                                  | 10/0/2022 0.00                                                             |                                                                                                    | 10.000.000                                                                                                    |                                                                                                    |
| (k.)                                                              | TX1.2                            | 18/5/2022 14:26                                                            |                                                                                                    |                                                                                                    | 10.000.000                                                                                                    |
| 1                                                                 | TV1.2                            | 18/5/2022 14:30                                                            |                                                                                                    |                                                                                                    | 10.000.000                                                                                                    |
| 2                                                                 | 412.55100                        | 19/5/2022 16:07                                                            | Xäng E5 RON 92-II                                                                                                    | 202.000                                                                                                    |                                                                                                    |
| 2                                                                 | 412.19524                        | 20/5/2022 15:36                                                            | DO 0.05S-II                                                                                                    | 243.500                                                                                                    |                                                                                                    |
|                                                                   | 411.95                           | 20/5/2022 15:40                                                            | Xáng E5 RON 92-II                                                                                                    | 542.600                                                                                                    |                                                                                                    |
| 2                                                                 | 412.19545                        | 20/5/2022 18:14                                                            | DO 0.05S-II                                                                                                    | 243.500                                                                                                    |                                                                                                    |
| 2                                                                 | 412.19548                        | 20/5/2022 18:46                                                            | Xăng E5 RON 92-II                                                                                                    | 30.000                                                                                                    |                                                                                                    |
|                                                                   | 411.1359                         | 23/5/2022 9:59                                                             | Xăng E5 RON 92-II                                                                                                    | 26.130                                                                                                    |                                                                                                    |
| 2                                                                 | 412.55108                        | 24/5/2022 8:39                                                             | Xăng E5 RON 92-II                                                                                                    | 56.000                                                                                                    |                                                                                                    |
| 2                                                                 | 412.55109                        | 24/5/2022 8:52                                                             | Xăng E5 RON 92-II                                                                                                    | 69.000                                                                                                    |                                                                                                    |
| 2                                                                 | 412.55128                        | 25/5/2022 10:24                                                            | Xăng E5 RON 92-II                                                                                                    | 50.000                                                                                                    |                                                                                                    |
| 2 2 2 2                                                           |                                  | 412.19548<br>411.1359<br>412.55108<br>412.55109<br>412.55128<br>¥112.55128 | 412.19548         20/5/2022 18:46           411.1359         23/5/2022 9:59           412.55108         24/5/2022 8:39           412.55109         24/5/2022 8:52           412.55128         25/5/2022 10:24           Y012.2         18/5/2022 0:00 | 412.19548         20/5/2022 18:46         Xăng E5 RON 92-II           411.1359         23/5/2022 9:59         Xăng E5 RON 92-II           412.55108         24/5/2022 8:39         Xăng E5 RON 92-II           412.55109         24/5/2022 8:52         Xăng E5 RON 92-II           412.55128         25/5/2022 10:24         Xăng E5 RON 92-II           412.55128         25/5/2022 10:24         Xăng E5 RON 92-II           412.55128         25/5/2022 10:24         Xăng E5 RON 92-II | 412.19548         20/5/2022 18:46         Xăng E5 RON 92-II         30.000           411.1359         23/5/2022 9:59         Xăng E5 RON 92-II         26.130           412.55108         24/5/2022 8:39         Xăng E5 RON 92-II         56.000           412.55109         24/5/2022 8:52         Xăng E5 RON 92-II         69.000           412.55128         25/5/2022 10:24         Xăng E5 RON 92-II         69.000           412.55128         25/5/2022 10:24         Xăng E5 RON 92-II         50.000 |

#### 10 Clear công nợ( ESC làm tự động)

#### 10.1 Hướng dẫn thực hiện

| ESC COMMAND : Re-apply Payment       | ✓ GO                    |             |   |
|--------------------------------------|-------------------------|-------------|---|
| Customer ID 00000008 - Công ty TNH   | H Anh Nhật - HQ         | ~           |   |
| Credit Area 5 - Công nơ khách Tập đo | àn 🗸                    |             |   |
| (optional) Apply theo Company code 2 | 12 - Xí nghiệp bán lẻ x | ăng dầu KV1 | ~ |
| ESC Timeout multiplication adjust: 1 | (1.5, 2, 3, 4)          |             |   |
| RESULT:                              |                         |             |   |
|                                      |                         |             |   |

- TestESC.aspx Chức năng thực hiện Clear
  - ESC COMMAND: Chon Re-apply Payment
  - o Customer ID: Khách hàng
  - Creadit Area: 5 Công nợ khách Tập đoàn
  - Apply theo Company Code (tùy chọn)
  - Nhấn GO để thực hiện clear
- ESC.aspx Dữ liệu từ hệ thống Clear

| Từ ngày                                            | 01/04/2022                                      | 🔟 Đến ngày                     | - giờ 31/05/20                      | 22 🔳            |                  |              |                        |           |            |                 |                        |
|----------------------------------------------------|-------------------------------------------------|--------------------------------|-------------------------------------|-----------------|------------------|--------------|------------------------|-----------|------------|-----------------|------------------------|
| Customer Con                                       | tract                                           | ~                              |                                     |                 |                  |              |                        |           |            |                 |                        |
| CustomerID                                         | 0001 - Côn                                      | g ty TNHH MK2 -                | LienNTB                             |                 | ~                |              |                        |           |            |                 |                        |
| Credit Area                                        | 5 - Công ni                                     | o khách Tập đoàn               | ~                                   |                 |                  |              |                        |           |            |                 |                        |
| Hàng hóa                                           |                                                 |                                | ~                                   |                 |                  |              |                        |           |            |                 |                        |
| Company                                            |                                                 |                                |                                     |                 | ~                |              |                        |           |            |                 |                        |
| CHXD                                               |                                                 |                                |                                     |                 | ~                |              |                        |           |            |                 |                        |
| Ctừ đã cleared                                     |                                                 |                                |                                     |                 |                  |              |                        |           |            |                 |                        |
| Số dự đầu ký                                       | 2                                               |                                |                                     |                 |                  |              |                        |           |            |                 |                        |
| ESC Timeout n                                      | nultiplication adju                             | ist 1 (1.5, 2                  | 3,4)                                |                 |                  |              |                        |           |            |                 |                        |
| GO                                                 |                                                 |                                |                                     |                 |                  |              |                        |           |            |                 |                        |
| ESULT:                                             |                                                 |                                |                                     |                 |                  |              |                        |           | _          |                 |                        |
| Input Params                                       | & OPNAME = ESO                                  | CR&D1=16644960                 | 008D2=16698                         | 52800⩔          | derl=&Ci         | ust=49845158 | l&CArea=58             | P=&RPOS   | =&RCC=&CI  | eared_YN=&8     | 8Bal_YN                |
| Is Error                                           | False                                           |                                |                                     |                 |                  |              |                        |           |            |                 |                        |
| Error Code                                         |                                                 |                                |                                     |                 |                  |              |                        |           |            |                 |                        |
| Error Msg                                          |                                                 |                                |                                     |                 |                  |              |                        |           |            |                 |                        |
| ĐÂU KÝJ                                            |                                                 |                                |                                     |                 |                  |              |                        |           |            |                 |                        |
| Khách Công                                         | ty CH Số dư (                                   | dă cleared)                    |                                     |                 |                  |              |                        |           |            |                 |                        |
| TRONG KÝI                                          |                                                 |                                |                                     |                 |                  |              |                        |           |            |                 |                        |
| 11110110 1111                                      | hàch                                            | Hàng hóa                       | Số hợp đồng                         | Công ty         | CH               | Số Ctừ       | Ngày Ctừ               | Duedate   | Tiền       | Đã cleared      | Số dự                  |
| Kł                                                 |                                                 |                                |                                     |                 | 0                | 10044-004    | 30(4)2022              | 2/5/2022  | 50,000,000 |                 |                        |
| KI<br>Công ty TNHH                                 | MK2 - LienNTB                                   |                                | PLX-LIEN1                           | 0               | U                | 11011.301    | JUNATZUZZ.             | A. WALLAR | 00.000.000 | 50.000.000      | 0                      |
| Ki<br>Công ty TNHH<br>Công ty TNHH                 | MK2 - LienNTB<br>MK2 - LienNTB                  | Xáng RON95-IV                  | PLX-LIEN1<br>PLX-LIEN1              | 212             | 212001           | 412.156481   | 14/5/2022              | 17/5/2022 | 270.000    | 50.000.000      | 270.000                |
| KI<br>Công ty TNHH<br>Công ty TNHH<br>Công ty TNHH | MK2 - LienNTB<br>MK2 - LienNTB<br>MK2 - LienNTB | Xáng RON95-IV<br>Xáng RON95-IV | PLX-LIEN1<br>PLX-LIEN1<br>PLX-LIEN1 | 0<br>212<br>212 | 212001<br>212001 | 412 156481   | 14/5/2022<br>16/5/2022 | 17/5/2022 | 270.000    | 50 000 000<br>0 | 0<br>270 000<br>27 000 |

# PHỤ LỤC 1: ĐỒNG BỘ DỮ LIỆU KHÁCH HÀNG GIỮA HỆ THỐNG EGAS VÀ PLX ID

Tạo mới dữ liệu khách hàng:

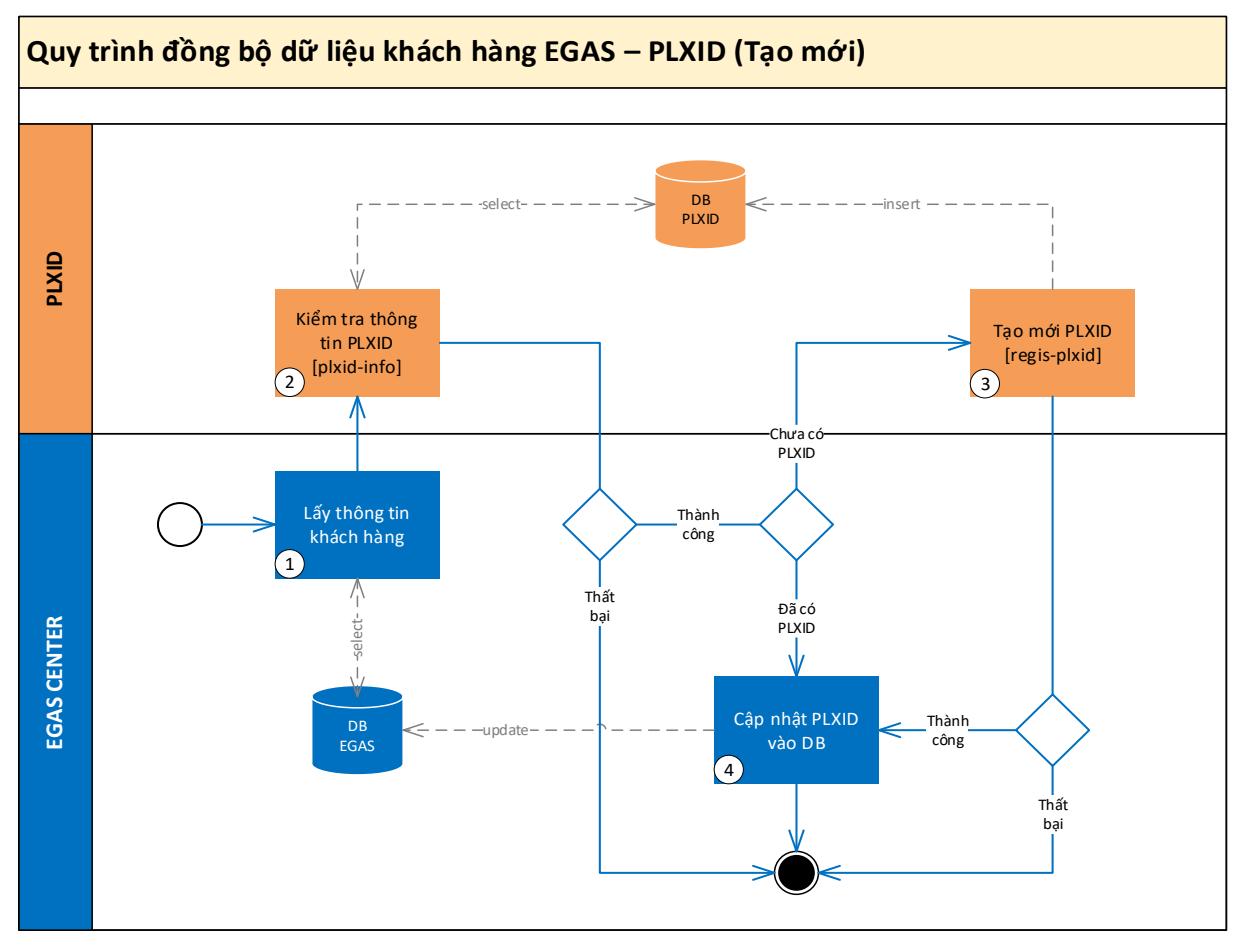

#### Mô tả:

| STT | Quy trình           | Mô tả                                                           |  |  |
|-----|---------------------|-----------------------------------------------------------------|--|--|
| 1   | Lấy thông tin khách | Lấy thông tin các khách hàng chưa có PLXID                      |  |  |
|     | hàng                |                                                                 |  |  |
| 2   | Kiểm tra thông tin  | Egas gọi API plxid-info để lấy thông tin về plxid               |  |  |
|     | PLXID               | thông qua mã số thuế khách hàng.                                |  |  |
|     |                     | <ul> <li>Nếu đã có thì chuyển sang bước 4</li> </ul>            |  |  |
|     |                     | <ul> <li>Nếu chưa có thì chuyển sang bước 3</li> </ul>          |  |  |
|     |                     | <u>Ghi chú</u> : Nếu lấy dữ liệu thất bại hoặc lỗi thì dừng lại |  |  |
| 3   | Tạo plxid           | Nếu chưa có plxid thì Egas tiến hành gọi API regis-             |  |  |
|     |                     | plxid để tạo mới plxid.                                         |  |  |
|     |                     | <u>Ghi chú</u> : Nếu tạo plxid thất bại hoặc lỗi thì dừng lại   |  |  |
| 4   | Cập nhật plxid cho  | Cập nhật plxid vào database Egas theo mã khách hàng             |  |  |
|     | khách hàng          |                                                                 |  |  |

#### Cập nhật (sửa) dữ liệu khách hàng:

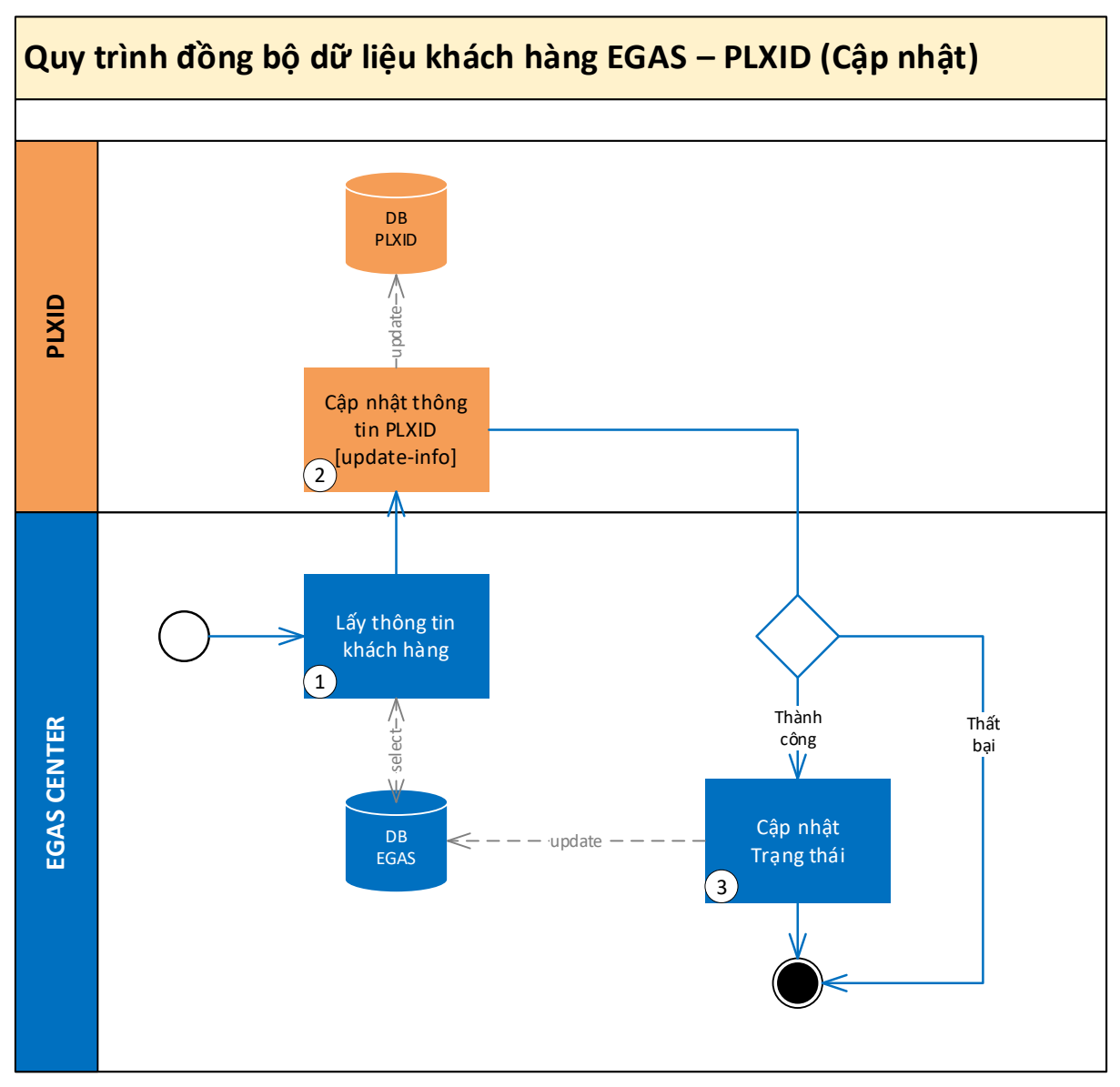

#### Mô tả:

| STT | Quy trình         | Mô tả                                                               |
|-----|-------------------|---------------------------------------------------------------------|
| 1   | Lấy thông tin     | Lấy thông tin khách hàng mới cập nhật.                              |
|     | khách hàng        | <u>Ghi chú</u> : Khi người dùng cập nhật thông tin khách hàng       |
|     |                   | thông tin sẽ được update vào database và gửi xuống client.          |
|     |                   | Đồng thời SysS sẽ đổi trạng thái về -9 để xác định các bản          |
|     |                   | ghi có thay đổi.                                                    |
| 2   | Gửi thông tin lên | Egas gọi API update-info để cập nhật thông tin lên PLXID            |
|     | Plxid             | <u>Ghi chú</u> : Nếu cập nhật thông tin plxid thất bại hoặc lỗi thì |
|     |                   | dừng lại                                                            |
| 3   | Cập nhật trạng    | Nếu cập nhật thông tin lên PLXID thành công, Egas sẽ đổi            |
|     | thái              | cờ SysS về Null.                                                    |

Hướng dẫn lấy dữ liệu PLX ID về EGAS:

Menu: CHXD/ Bán hàng KTM/ Lấy dữ liệu PLX ID

 B1: Chức năng hiển thị danh sách những khách hàng chưa có thông tin trường dữ liệu PLX ID và có MST. Để lấy thông tin PLX ID của khách hàng từ hệ thống PLX ID về, NSD thực hiện tích chọn vào ô vuông tương ứng với khách cần lấy thông tin. Nếu muốn chọn toàn bộ khách của trang hiện tại thì check vào ô trên cùng.

| Lây dữ liệu PLX ID                                                                       |                                                                                               | 10                                                                                                    |                  |             |
|------------------------------------------------------------------------------------------|-----------------------------------------------------------------------------------------------|----------------------------------------------------------------------------------------------------|------------------|-------------|
| Mà /Tên /EC MIST                                                                         | Any * 🛐                                                                                       |                                                                                                    |                  |             |
| Mā 💿 Mā sú thuế 🕈                                                                        | Tên <del>y</del>                                                                              | Qua chi #                                                                                                    | SÐT <del>4</del> | Lây (17 140 |
| 1 106040 0300555450-005 XI NGH<br>2 106050 0314312225 CTV TN<br>3 200012 0250282152 CČMB | IÊP DV XÂY LÂPTM PETROLIMEX BĂI GÔN<br>HH MIV DV MI KŶ THUẬT XÂNG DÂU<br>IV TNHH HỦA CHẤT PTN | 15 Lé Duần, P Bên Nghè, Quân 1, TPHCM<br>15, Lé Duần, Phường Bên Nghè, Quân 1, TPHCM<br>86 1 96 Dâu, phương 95 Đâu, quân Hồng Bang, TP Hậi Phong | 02253540328      |             |
|                                                                                          |                                                                                               |                                                                                                    |                  |             |
|                                                                                          |                                                                                               |                                                                                                    |                  |             |
| (T & Y R. C. 7-                                                                          | 0-51,0,4-18-14-,                                                                              | CONSISTENT CONSISTENT OF A SECTION OF AN INTERNATION                                                                                             | VICE VALUE       | TN COLOR    |

- B2: Nhấn nút "Lấy dữ liệu" để hệ thống tự động cập nhật thông tin.
  - Nếu hệ thống PLX ID không trả về thông tin thì hệ thống thông báo như sau:

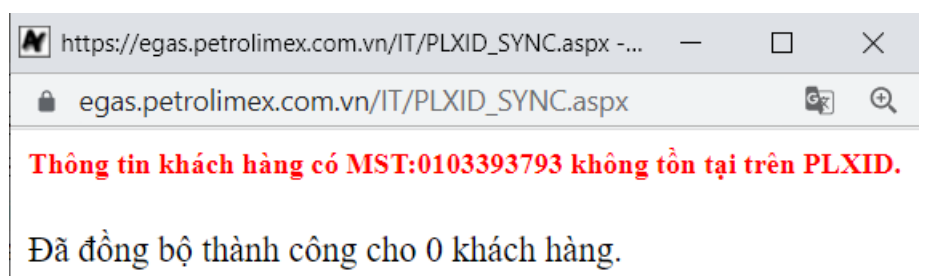

 Nếu Khách hàng bị trùng MST với khách hàng khác, hệ thống sẽ báo lỗi và không lấy thông tin PLX ID về được. (Đơn vị cần chuẩn hóa MST của khách hàng trước khi thực hiện chức năng này)

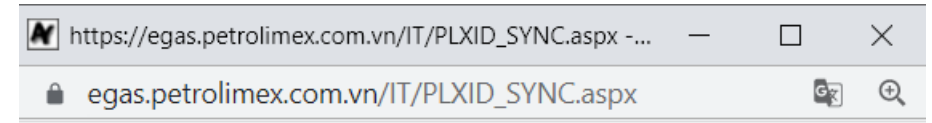

MST:0200288152 đang được gán cho nhiều khách hàng vui lòng kiểm tra lại.

Đã đồng bộ thành công cho 0 khách hàng.

 Nếu khách hàng được đồng bộ thành công thì khách sẽ không còn trong danh sách tại chức năng này nữa.  Với trường hợp Khách hàng không có MST phải thực hiện cập nhật thông tin dữ liệu PLX ID trực tiếp tại Hệ thống/Danh mục Công ty/ Khách hàng – công ty.

# PHỤ LỤC 2: QUẢN LÝ QUYỀN LẤY HÀNG VỚI NGƯỜI NHẬN

- Trên cơ sở hợp đồng/ hoặc hạn mức hợp đồng đã được tạo chủ hàng khi có nhu cầu lấy hàng sẽ thực hiện tạo hạn mức lấy hàng trên phần mềm để giao cho Người nhận hàng, chỉ khi có hạn mức trên hệ thống thì Người nhận hàng mới được lấy hàng tại các cửa hàng.
- Hạn mức được tạo tại Portal dành riêng cho khách hàng, hệ thống Portal được kết nối dữ liệu với hệ thống EGAS để lấy các thông tin hợp đồng, cũng như kết nối với hệ thống PLXID để lấy thông tin PLXID, giúp cho người dùng đăng nhập bằng PLXID để quản lý được các phương tiện liên quan (QR Code như ở móc chìa khóa).
- Hạn mức được tạo ra có thể cho 01 phương tiện, hoặc cho nhóm phương tiện.
- Hệ thống Portal được kết nối với hệ thống Egas để lấy thông tin hợp đồng, kết nối với hệ thống PLXID để lấy thông tin PLXID.
- Kiểm tra Hạn mức công nợ theo HMHĐ đang có hiệu lực của Đơn vị quản lý Phương tiện:
  - Cấu trúc tổ chức Khách hàng ký Hợp đồng không có khách trực thuộc: Kiểm tra Hạn mức công nợ của Hợp đồng gốc (công nợ theo Khách ký hợp đồng) như hiện tại
  - Cấu trúc tổ chức Khách hàng ký Hợp đồng có khách trực thuộc: Kiểm tra Hạn mức công nợ theo khách tại HMHĐ theo cấp tương ứng, thông tin kiểm tra truy xuất từ:
    - Hợp đồng gốc
    - HMHĐ cấp n tương ứng. Lưu ý với khách có con cần tự giao HMHĐ cho chính nó thì ưu tiên truy xuất chứng từ có Đơn vị giao
       Đơn vị nhận. Trường hợp không tự giao HMHĐ cho chính nó sẽ không trả được hàng

# *Luu ý*:

- Ngoài việc kiểm tra hạn mức lấy hàng theo hợp đồng/ Hạn mức hợp đồng nếu Khách hàng thiết lập quyền lấy hàng tại Portal thì sẽ ưu tiên kiểm tra trước.
  - Quyền lấy hàng theo phương tiện: Hạn mức được tạo cho 1 phương tiện
  - Quyền lấy hàng theo nhóm phương tiện: Hạn mức được tạo cho nhóm phương tiện
- Thứ tự ưu tiên đối với các quyền còn hiệu lực: (Ngày xuất hàng nằm trong khoảng thời gian của quyền lấy hàng)
  - Uu tiên quyền lấy hàng theo Phương tiện trước quyền lấy hàng theo Nhóm phương tiện

- Tại quyền lấy hàng theo Phương tiện/Nhóm phương tiện:
  - Ưu tiên 1 cho quyền lấy hàng có mặt hàng trước quyền lấy hàng không khai báo mặt hàng
  - Ưu tiên 2 cho quyền lấy hàng có Từ ngày (Ngày bắt đầu hiệu lực) nhỏ hơn

# PHỤ LỤC 3: PHÂN QUYỀN CÁC CHỨC NĂNG BHTQ

#### I. Mức HQ

| STT | Danh sách báo cáo/ chức năng/ Danh mục | ID                    | Tên quyền hiện tại           |
|-----|----------------------------------------|-----------------------|------------------------------|
| Ι   | Danh mục                               |                       |                              |
| 1   | Khách toàn ngành                       | CMasterAuto           | DMTD - QL danh mục Tập đoàn  |
| 2   | Khách toàn ngành                       | CustomerContactMaster | DMTD - QL danh mục Tập đoàn  |
| 3   | Lịch thanh toán                        | CArmRule              | DMTD - QL danh mục Tập đoàn  |
| 4   | Lịch thanh toán                        | CArmRuleD             | DMTD - QL danh mục Tập đoàn  |
| 5   | Tài khoản tiền gửi ngân hàng           | BAC                   | DMTD - QL danh mục Tập đoàn  |
| ΙΙ  | Chức năng HQ                           |                       |                              |
| 1   | Hợp đồng bán hàng công nợ - Tập đoàn   | MDCC cùng các tab con |                              |
|     |                                        |                       | KTTD - Kế toán TĐ,           |
| 2   | Nhóm địa lý                            | CustSaleGrp           | TX1 - Admin TĐ               |
|     |                                        |                       | KTTD - Kể toán TĐ,           |
| 3   | Nhóm địa lý                            | CustSaleGrp2CC        | TX1 - Admin TĐ               |
|     |                                        |                       | KTTD - Kể toán TĐ,           |
| 4   | Tập đoàn thu tiên khách công nợ        | TX1                   | TX1 - Admin TĐ               |
| III | Chức năng Cty                          |                       |                              |
|     |                                        |                       | BHTQ02 - Chức năng BHTQ công |
| 1   | Hợp đông bán hàng công nợ - Tập đoàn   | MDCC cùng các tab con | ty                           |
|     |                                        |                       | BHTQ02 - Chức năng BHTQ công |
| 2   | Nhóm địa lý                            | CustSaleGrp           | ty                           |
|     |                                        |                       | BHTQ02 - Chức năng BHTQ công |
| 3   | Nhóm địa lý                            | CustSaleGrp2CC        | ty                           |
|     |                                        |                       | BHTQ02 - Chức năng BHTQ công |
| 4   | Công ty thu tiên khách công nợ         | TX3                   | ty                           |
| IIV | Chức năng CC                           |                       |                              |

| STT | Danh sách báo cáo/ chức năng/ Danh mục         | ID                        | Tên quyền hiện tại          |
|-----|------------------------------------------------|---------------------------|-----------------------------|
|     |                                                | CustContract cùng các tab |                             |
| 1   | Hợp đồng bán hàng công nợ - Cty                | con                       | BHTQ03 - Chức năng BHTQ CC  |
| 2   | Nhóm CH                                        | POSSaleGrp và tab con     | BHTQ03 - Chức năng BHTQ CC  |
| 3   | Gán nhóm CH                                    | MDSC2POSGrp               | BHTQ03 - Chức năng BHTQ CC  |
| 4   | Văn phòng thu tiền khách công nợ               | TV1                       | BHTQ03 - Chức năng BHTQ CC  |
| 5   | Xuất hóa đơn                                   | IVX                       | BHTQ03 - Chức năng BHTQ CC  |
| V   | Báo cáo                                        |                           |                             |
| 8   | Tình hình thực hiện Hợp đồng                   | Rpt_THHD                  | QLBCT - QL báo cáo Tập đoàn |
| 9   | Báo cáo công nợ khách hàng                     | Rpt_AR_BHTQ               | QLBCT - QL báo cáo Tập đoàn |
| 10  | Sổ theo dõi công nợ khách hàng                 | Rpt_AR_Details3           | QLBCT - QL báo cáo Tập đoàn |
| 11  | Công nợ phải thu theo ngày due-date -Esc       | AR_DueDate_i1             | QLBCT - QL báo cáo Tập đoàn |
| 12  | Báo cáo xuất kho - xuất hóa đơn khách Hợp đồng | Rpt_AR_HangTien_BHTQ      | QLBCT - QL báo cáo Tập đoàn |
| 14  | Báo cáo xuất bán hàng hóa theo khách           | Rpt_XuatBan_BHTQ          | QLBCT - QL báo cáo Tập đoàn |
| 15  | Bảng kê chi tiết xuất bán khách dịch vụ        | Rpt_PXK_Detail            | QLBCT - QL báo cáo Tập đoàn |
| 16  | Biên bản đối chiếu công nợ khách hàng          | Rpt_BBDCCN_BHTQ           | QLBCT - QL báo cáo Tập đoàn |

# II. Mức CC

| STT | Danh sách báo cáo/ chức năng/ Danh mục             | ID          | Nhóm quyền                                            |
|-----|----------------------------------------------------|-------------|-------------------------------------------------------|
| Ι   | Danh mục                                           |             |                                                       |
| 1   | Gán nhóm CH : Hợp đồng bán hàng công nợ - Tập đoàn | MDCCPOSGRP  | 201 - View danh mục công ty<br>ADMCTY - Admin công ty |
| 2   | Gán nhóm CH : Hợp đồng bán hàng công nợ - Tập đoàn | MDSC2POSGrp | 201 - View danh mục công ty<br>ADMCTY - Admin công ty |
| 3   | Nhóm cửa hàng (ESC)                                | POSSaleGrp  | 201 - View danh mục công ty<br>ADMCTY - Admin công ty |

| STT | Danh sách báo cáo/ chức năng/ Danh mục                                          | ID                                 | Nhóm quyền                                                                                                    |
|-----|---------------------------------------------------------------------------------|------------------------------------|----------------------------------------------------------------------------------------------------|
| 4   | Nhóm cửa hàng (ESC)                                                             | POSSaleGrp2POS                     | 201 - View danh mục công ty<br>ADMCTY - Admin công ty                                                                                                    |
| II  | Báo cáo                                                                         |                                    |                                                                                                    |
| 7   | BC trả hàng-thu tiền hộ khách hợp đồng                                          | Rpt_AR_HangTien_BHTQ               | R102 - Xem báo cáo tiền, cnợ tại<br>CHXD<br>R112 - Xem báo cáo tiền, cnợ tại<br>Vpcty<br>BCBTQ - Quản lý Bc BHTQ tại<br>CC                                                |
| 8   | Tình hình thu tiền hộ khách hợp đồng                                            | Rpt_AR_HTien_BHTQ1                 | CC_Quyền báo cáo BHTQ                                                                                                    |
| 9   | Báo cáo xuất bán hàng hóa theo khách<br>Bảng kê chi tiết xuất bán khách dịch vụ | Rpt_XuatBan_BHTQ<br>Rpt_PXK_Detail | R112 - Xem báo cáo tiền, cnợ tại<br>Vpcty<br>VP1 - Kế toán VpCty<br>BCBTQ - Quản lý Bc BHTQ tại<br>CC<br>R112 - Xem báo cáo tiền, cnợ tại<br>Vpcty<br>VP1 - Kế toán VpCty |
|     |                                                                                 |                                    | BCBTQ - Quản lý Bc BHTQ tại<br>CC                                                                                                    |
| III | Chức năng                                                                       |                                    |                                                                                                    |
| 11  | Hợp đồng bàn hàng công nợ - Tập Đoàn                                            | MDCCC                              | ADMCTY - Admin công ty<br>201 - View danh mục công ty                                                                                                    |
| 12  | ESCR                                                                            | ESCR                               | ADMCTY - Admin công ty<br>201 - View danh mục công ty                                                                                                    |
| 13  | TV1                                                                             | TV1                                | VP1 - Kế toán VpCty;<br>CH2 - Kế toán cửa hàng;<br>CH1 - Trưởng ca                                                                                                    |